# 图书馆利用指南

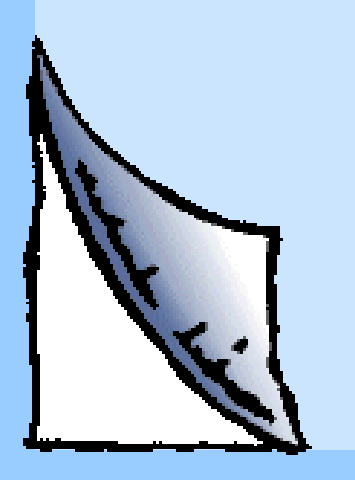

黄山学院图书馆

欢迎同学们走进图书馆,走进知 识的海洋,让图书馆真正成为你们学 习的第二课堂和良师益友!

为帮助同学们认识图书馆,学会 利用图书馆,特编写本指南,供同学 们参考学习!

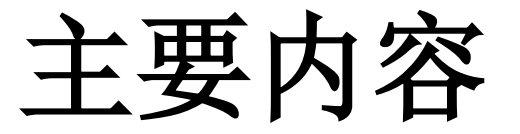

- 图书馆概况
- 书刊利用指南
- 电子资源利用指南

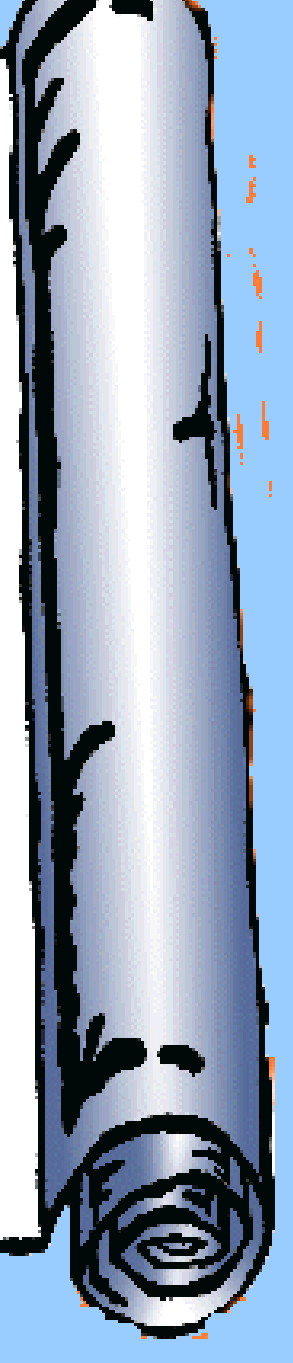

## 一、图书馆概况

- 图书馆介绍
- 馆藏分布
- 开放时间

#### 1、图书馆介绍

- 黄山学院图书馆由率水校区的逸夫图书馆、横江校区的读 者服务部两个部份组成,建筑总面积约3.1万平方米。设有 各种功能的大型阅览室14个,阅览座位1000余席。
- 截止到2017年12月,馆藏纸质图书达154万册,电子图书 133万册,并拥有32个中外文数据库。
- 图书馆实行藏借阅一体化全开放的服务模式,通过数字化、网络化手段为读者提供图书借阅、公共查询、续借、数字资源利用等服务,读者凭校园卡享受图书馆提供的各项服务。
- 馆内完善的计算机集成管理系统,集采访、编目、典藏、 流通、阅览、公共查询、期刊管理、统计信息和读者信息 查询等功能为一体,实现了图书馆全部业务流程的自动化 和网络化管理。

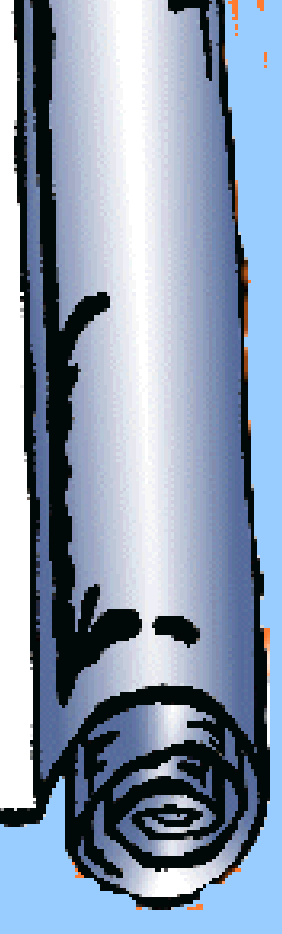

### 2、 馆藏分布(1)

- 社会科学阅览室一位于逸夫馆四楼南面,主要收藏
   A、B、C、D、E类的图书,提供阅览和外借。
- 社会科学阅览室二 位于逸夫馆四楼北面,主要收藏
   F、G类的图书,提供阅览和外借。
- 社会科学阅览室三 位于逸夫馆五楼南面,主要收藏
   H、K、Z类的图书,提供阅览和外借。
- 文学图书阅览室一 位于逸夫馆二楼南面,主要收藏
   I0—I23文学类的图书,提供阅览和外借。
- **文学图书阅览室二** 位于逸夫馆三楼北面,主要收藏 I24—I7文学类的图书,提供阅览和外借。

### 馆藏分布(2)

- 自然科学阅览室一 位于逸夫馆三楼西面,主要 收藏N、O、P类的图书,提供阅览和外借。
- **自然科学阅览室二** 位于逸夫馆三楼南面,主要 收藏Q、R、S、T、U、V、X类的图书,提供阅览 和外借。
- 建筑艺术图书阅览室 位于逸夫馆二楼西面,主要收藏J、TU类的图书,仅提供阅览。
- 外文图书阅览室 位于逸夫馆四楼北面,主要收 藏外文原版图书,提供阅览和外借。
- 样本图书阅览室 位于逸夫馆五楼北面,主要收 藏各大类的库存本图书,仅提供阅览。

### 馆藏分布(3)

- 工具书阅览室 位于逸夫馆四楼东面,主要收藏 供读者翻检查阅的中外文工具书,仅提供阅览。
- 教师资料中心 位于逸夫馆四楼西面,主要收藏 供教师借阅的各大类图书和期刊。
- 微文化资料中心 位于逸夫馆五楼西面,主要收藏内容反映徽州自然和人文,或由徽州籍人士著述、制作的文字资料和实物资料,仅供阅览。
- 密集书库 位于逸夫馆一楼南面,主要收藏1990 年以前出版的各类图书,提供阅览和外借。
- 期刊阅览室 位于逸夫馆二楼的北面,陈列当年 各类报纸、期刊及历年来的过刊合订本,仅供读 者室内阅览。

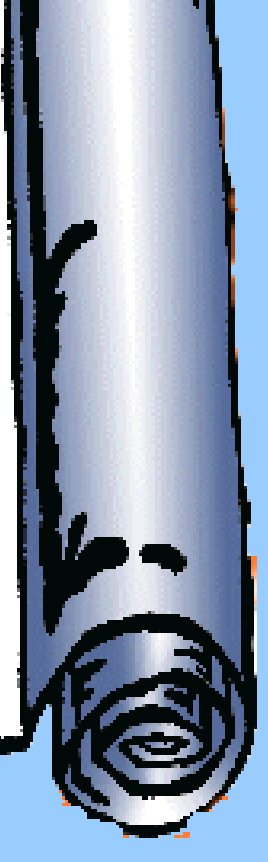

### 3、开放时间(1)

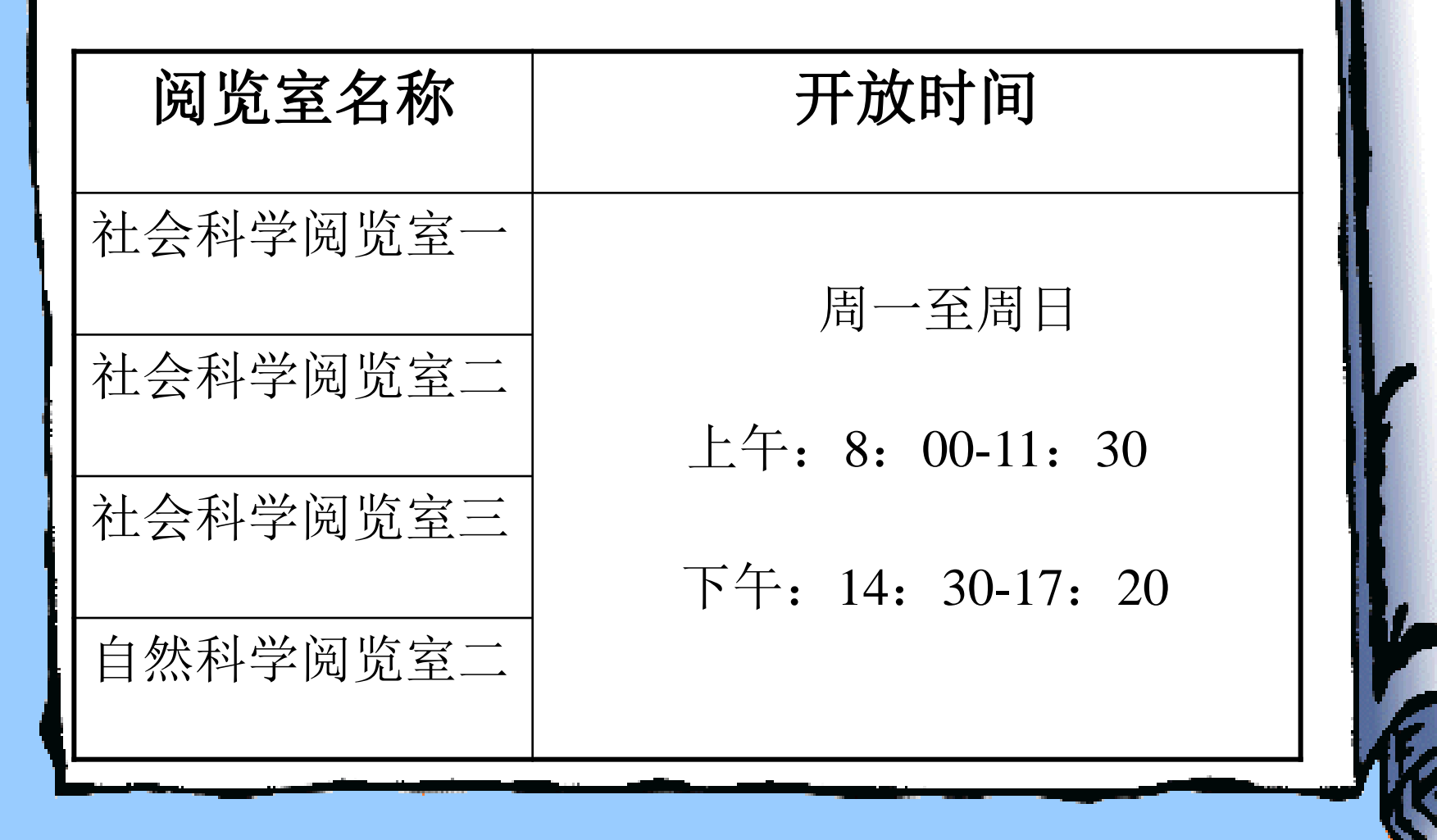

## 开放时间(2)

| 阅览室名称    | 开放时间                                                        |      |
|----------|-------------------------------------------------------------|------|
| 文学图书阅览室一 | 周一至周日<br>上午: 8: 00-11: 30<br>下午: 14: 30-17: 20              |      |
| 文学图书阅览室二 | 晚上: 18: 30-21: 30<br>(文学一周二、周三晚上不开放)<br>(文学二、自科一周六、周日晚上不开放) |      |
| 自然科学阅览室一 |                                                             | -    |
|          |                                                             | '(C) |

### 开放时间(3)

| 阅览室名称     | 开放时间                           | 4    |
|-----------|--------------------------------|------|
| 期刊阅览室     | 周一至周日                          |      |
| 建筑艺术图书阅览室 | 8:00-21:30<br>(周四从下午14:30开始开放) |      |
| 工具书阅览室    |                                |      |
| 教师资料中心    | 周一至周五<br>上午:8:00-11:30         |      |
| 徽文化资料中心   | 下午: 14: 30-17: 20              | 1    |
|           |                                | ALC: |

| 开放时间(4)     |                                       |  |  |  |
|-------------|---------------------------------------|--|--|--|
| 阅览室名称       | 开放时间                                  |  |  |  |
| 外文图书阅览室     | 周一至周五<br>上午开放: 8: 00-11: 30           |  |  |  |
| 密集书库        | 周一至周五<br>下午开放: 14:30-17:20            |  |  |  |
| 样本书库        | 周二至周四<br>上午:8:00-11:30 下午:14:30-17:20 |  |  |  |
| 黄江校区读者服务部   | 周一至周五<br>上午:8:00-11:30                |  |  |  |
| (教学楼1111教室) | 下午: 14: 30-17: 20                     |  |  |  |

# 二、书刊利用指南

- 馆藏图书的分类、排架
- 馆藏图书索书号的构成
- 图书馆书刊的排架
- 图书借阅流程
- 图书归还流程
- 图书续借流程
- 校园卡的保管与使用
- 借书数量及借期
- 遗失图书的处理

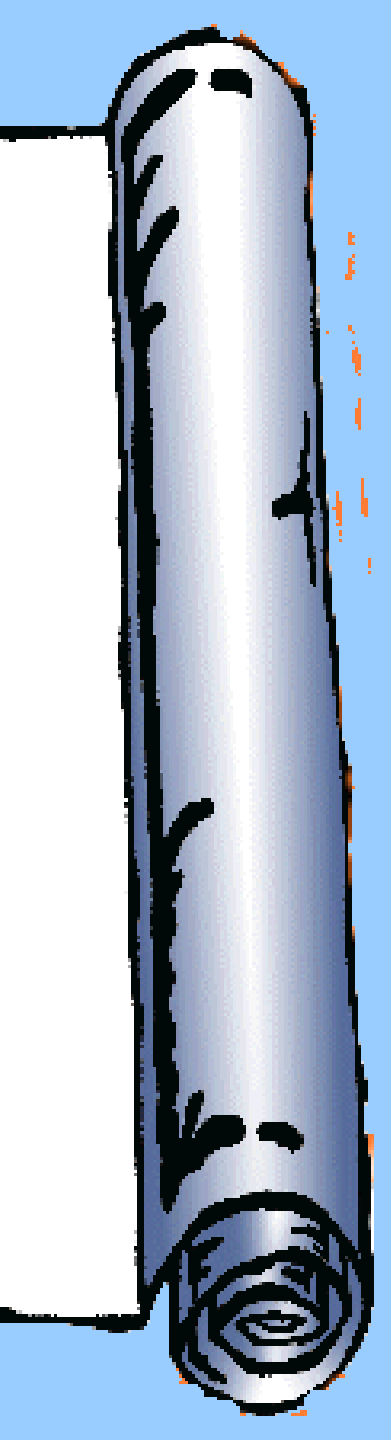

### 1、馆藏图书的分类、排架

- 我馆采用《中国图书馆分类法》(简称《中 图法》)对书刊进行分类、排架,以便于读 者按类索书。
- 《中图法》共有五大部类,二十二个基本大
   类,用英文字母(A-Z)标识,以字母顺序
   反映大类的次序,大类下细分的学科门类用
   阿拉伯数字组成。

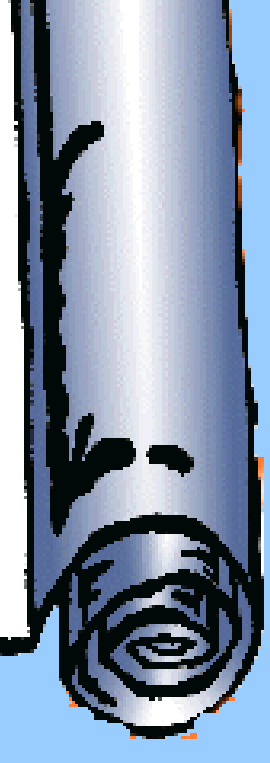

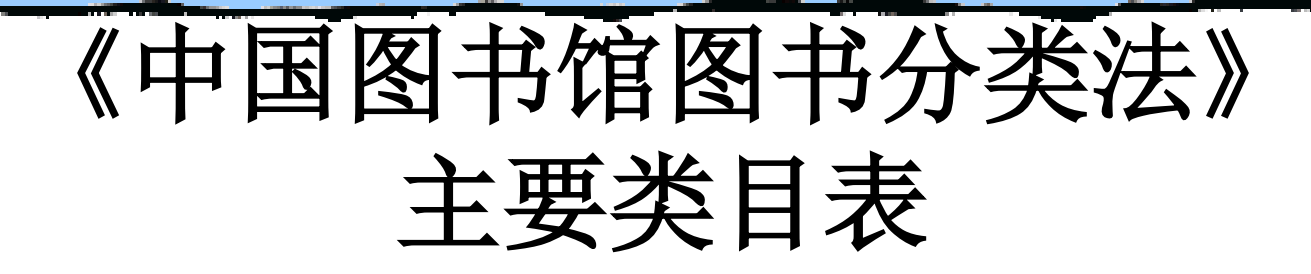

- ▲ 马列主义、毛泽东思想、邓 小平理论
- B 哲学、宗教
- C 社会科学总论
- D 政治、法律
- E 军事
- F 经济
- G 文化、科学、教育、体育H 语言、文字
- I 文学
- J 艺术
- K 历史、地理

N 自然科学总论 **O** 数理科学和化学 **P** 天文学、地球科学 Q 生物科学 **R** 医药、卫生 S 农业科学 **T** 工业技术 **U** 交通运输 Ⅴ 航空、航天 X 环境科学、安全科学 Z 综合性图书

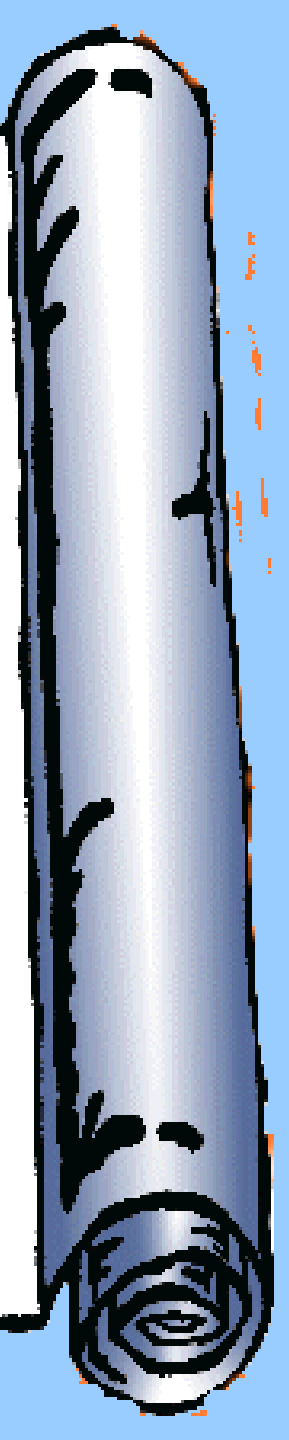

### 2、馆藏图书索书号的构成

- 索书号又称为排架号,是读者查找图书非常必要的 代码信息。本馆图书的索书号由分类号和种次号两 部分组成。
- 读者在借还图书的过程中会看到在图书书脊的下端 有一个标签,上面有由字母和数字组成的号码,这 号码就是索书号。

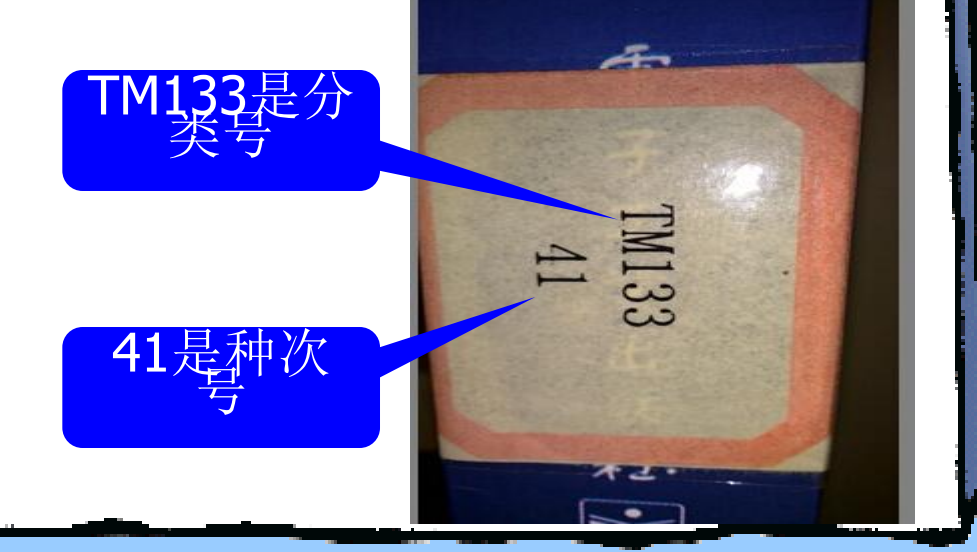

### 3、图书馆书刊的排架

图书馆的藏书是根据 图书索书号进行分类排架 的,不同种类的图书按分 类号分门别类排列,同一 分类号下的图书按种次号 顺序排列。以一个书架为 单元,图书和过刊的排列 遵循,面对书架"从左到 右,从上到下"的顺序排 架,同类书刊以种次号顺 序排列。

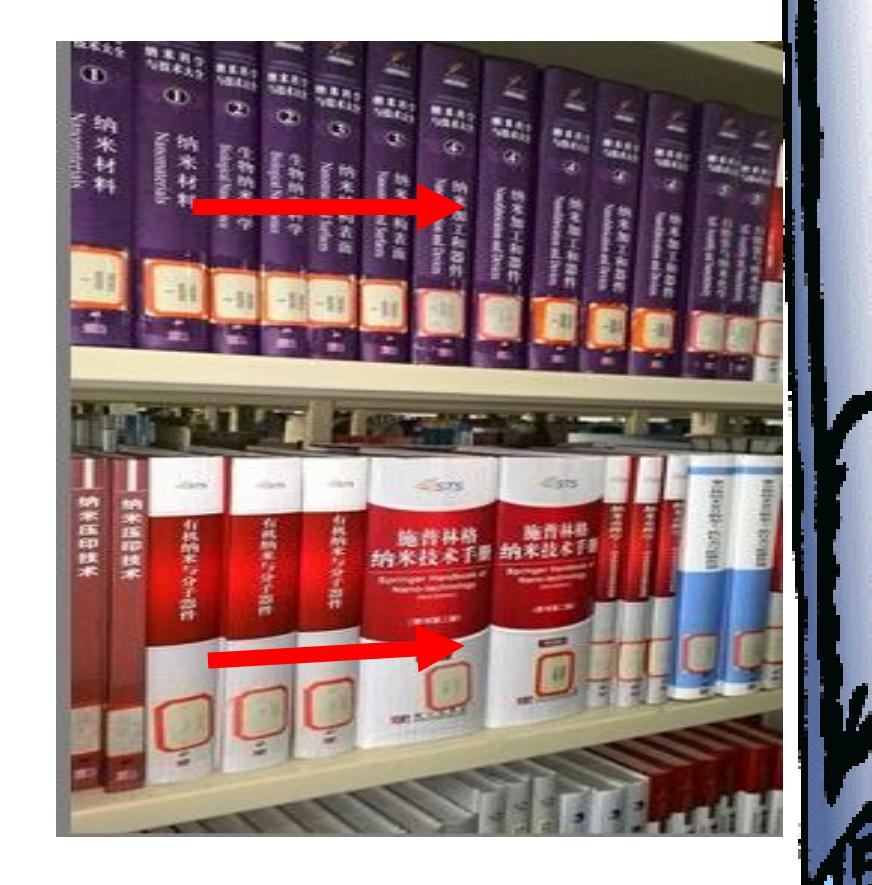

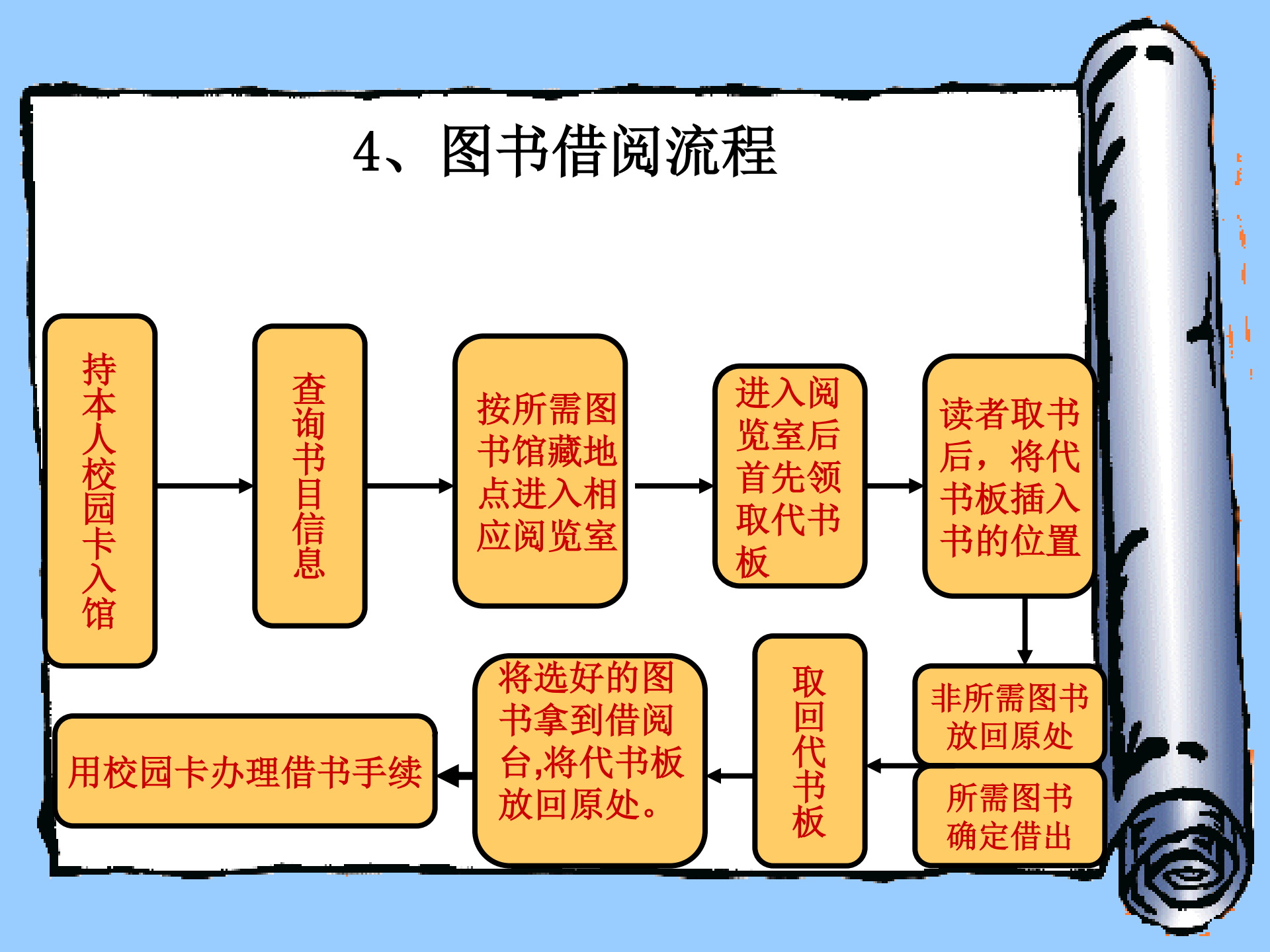

### 如何查询书目信息

- 图书馆的书目检索是通过计算机联机书目检索系统 进行的。
- 读者可利用率水校区逸夫馆二楼大厅、三楼及四楼 公共区域内的公共检索机,也可以利用校园网内的 任何一台计算机或者通过移动图书馆查找图书的有 关信息。在馆藏公共查询系统中可根据正题名、正 题名拼音简码、主题词、责任者、分类等途径查询, 查看和确定所需图书的馆藏情况和索书号确定对应的
  - 根据书目信息中提供的馆藏地和索书号确定对应的 馆藏地点(即相对应的阅览室)。

# 步骤一:登陆图书馆主页,点击"图书" 或"书刊查询",进入图书查询的链接页面。

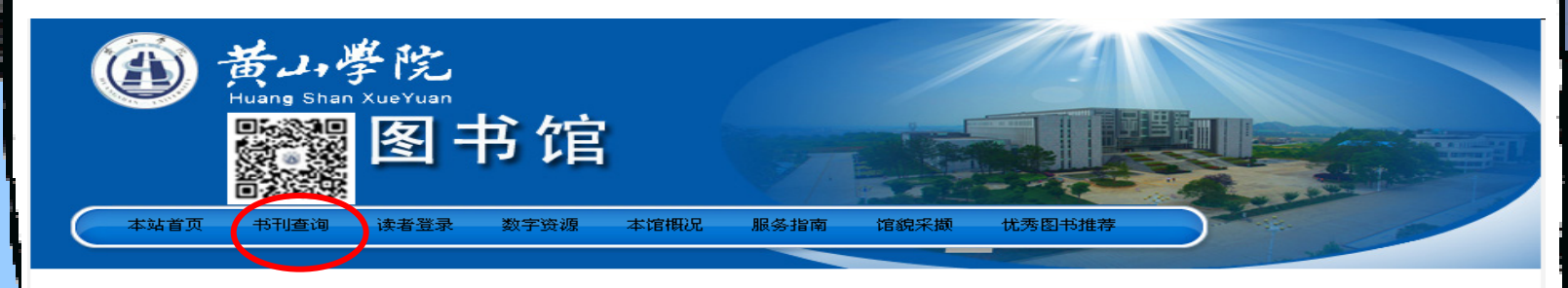

| 新闻动态 |                                                                                                    | MRDE                                                                             |
|------|----------------------------------------------------------------------------------------------------|----------------------------------------------------------------------------------|
|      | <ul> <li>教辅总支召开专题学习交流会</li> <li>图书馆召开"不忘初心强责任深</li> <li>图书馆召开全馆会议全力推进评建</li> <li>教辅党总支召开2017年度党支部书</li> <li>图书馆召开第九届读者服务宣传月</li> <li>图书馆联合保卫处举办职工消防安</li> </ul> | 2018-03-20<br>2018-03-09<br>2018-01-04<br>2018-01-04<br>2017-12-14<br>2017-12-08 |

| 文献查找                                               | 数字资源                                                     | 服务指南                                    | 本馆概况                                        |
|----------------------------------------------------|----------------------------------------------------------|-----------------------------------------|---------------------------------------------|
| <ul> <li>         ・         图书         </li> </ul> | • 中文资源                                                   | • 开放时间                                  | • 本馆简介                                      |
| • 期刊                                               | • 外文资源                                                   | • 常见问题                                  | <ul> <li>机构设置</li> </ul>                    |
| • 学位论文                                             | • 试用资源                                                   | • 读者荐购                                  | <ul> <li>规章制度</li> </ul>                    |
| • 随书光盘<br>• 学术视频                                   | <ul> <li>安徽省高校资源共</li> <li>享平台</li> <li>安徽省数图</li> </ul> | <ul> <li>校外访问</li> <li>馆长信箱</li> </ul>  | • 特色馆藏<br>• 馆藏分布                            |
|                                                    | • 免费开放资源                                                 | <ul> <li>中图分类法</li> <li>新书导读</li> </ul> | <ul> <li>图书馆大事记</li> <li>图书馆利用指南</li> </ul> |

| 常用资源    |         |   |         | MRDE      |
|---------|---------|---|---------|-----------|
| • 中国知网  | (50535) |   | 读秀      | (3501)    |
| • 名师讲坛  | (980)   | • | 教参文献保障》 | 系统 (1253) |
| • 国研网   | (1239)  | • | 网上报告厅   | (806)     |
| • 移动图书馆 | (2736)  |   | 超星电子书   | 图书馆利用     |
| 通知公告    |         |   |         | PIRCE     |

|                     | _          |
|---------------------|------------|
| • 关于2018年元旦假期图书馆开放安 | 2017-12-29 |
| • 关于图书馆2018年寒假期间工作安 | 2018-01-19 |
| • 图书馆关于期末及寒假图书借还    | 2018-01-19 |
| • 图书馆关于图书推荐的通知      | 2018-03-08 |
|                     |            |

#### 

### 步骤二:点击馆藏纸质图书的链接地址, 就进入黄山学院书目检索系统页面。

黄山学院书目检索系统

Online Public Access Catalogue

💼 图书馆主页

快捷检索 简单检索 多字段检索 书目浏览》 排行榜》 公共书架 新书通报 图书荐购》 查看留言 超期公告 素质教育 我的图书馆

| 《 简单检索                             |                          |                     |                            |                             | Basic Search             |  |  |
|------------------------------------|--------------------------|---------------------|----------------------------|-----------------------------|--------------------------|--|--|
| 文献类型(Publication Type):            | 图书(Book) ▼               | 文种(Language):       | 中文(Chinese) 🖲 外文(For       | eign) 🔘                     |                          |  |  |
| 检索途径(Search Approaches):           | 题名(Title)  ▼             | 检索模式(Search Mode):  | ●前方一致(Forwards<br>Matchin) | ● 任意匹配 (Match Any<br>Words) | ● 精确查找 (Exact<br>Search) |  |  |
| 馆藏地(Document Location):            | n): 全部馆藏(ALL) ▼          |                     |                            |                             |                          |  |  |
| 排序方式(Sort By):                     | 出版日期(Publication Date) ▼ | ● 降序排列 (Descending) | ○升序排列(Ascending)           |                             |                          |  |  |
| 毎页显示(Show Per Page):               |                          |                     |                            |                             |                          |  |  |
| 检索词(Search Word):                  | v词(Search Word):         |                     |                            |                             |                          |  |  |
| <u>共产党宣</u>                        |                          | 的弱点 白夜行 平凡的世界       | 明朝那些事 解忧杂货店 高              | 高等数学 公务员 白鹿原!               | CAD                      |  |  |
| 考研英语教育 紅楼梦 杀死一只知更鸟 丰乳肥臀 C语言程序设计 围城 |                          |                     |                            |                             |                          |  |  |
| 版权所有• 重庆图腾软件发展有限公司 1999-2015       |                          |                     |                            |                             |                          |  |  |
|                                    |                          |                     |                            |                             |                          |  |  |
|                                    |                          |                     |                            |                             |                          |  |  |

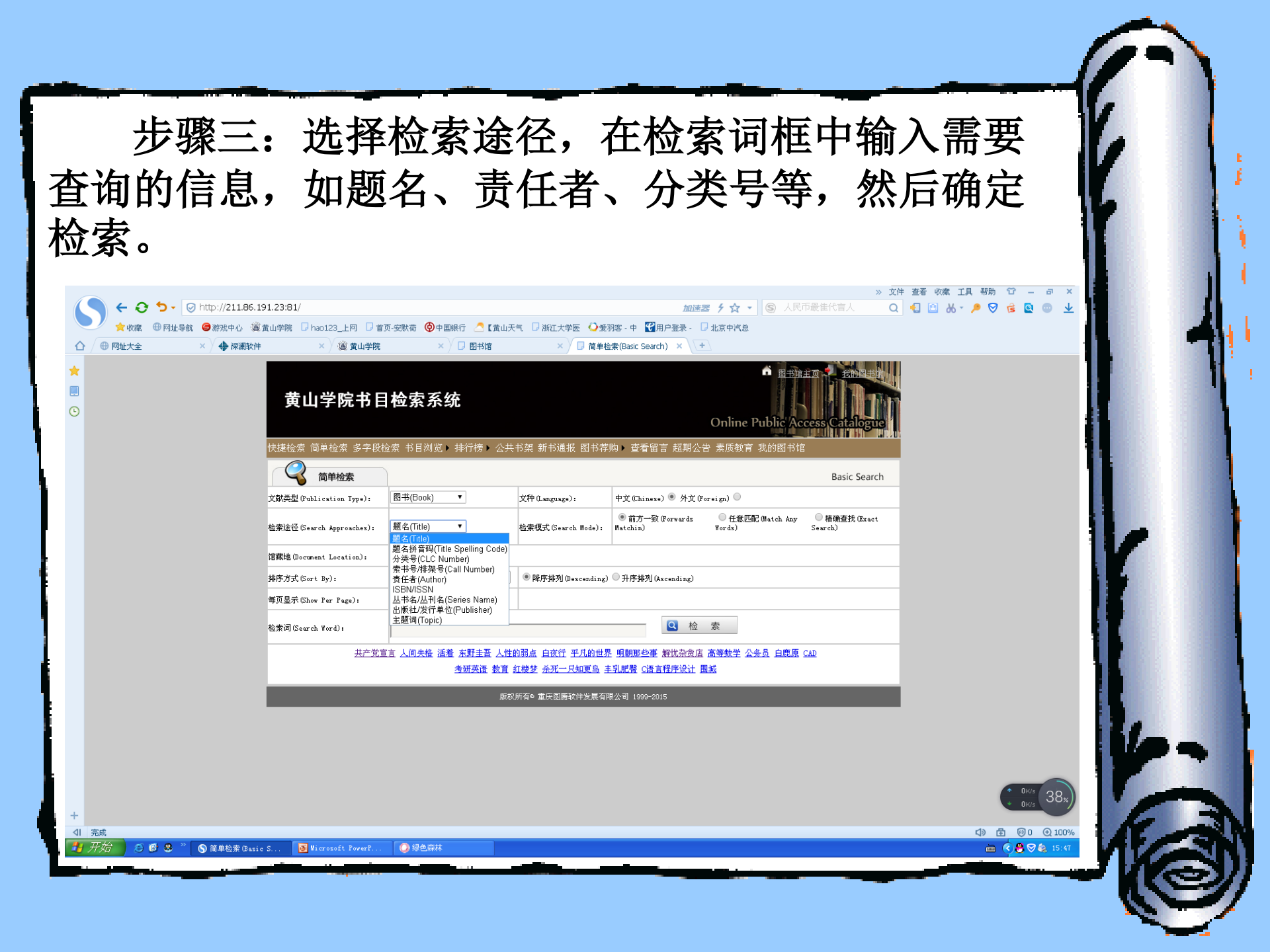

例如:查找英语四级考试方面的图书。首先检索途径选题名,其次在检索词框中输入英语四级考试,然后检索模式选任意匹配,最后点击检索。

黄山学院书目检索系统

Online Public Access Catalogue

📅 图书馆主页 🏓 <u>我的图书</u>馆

快捷检索 简单检索 多字段检索 书目浏览▶ 排行榜▶ 公共书架 新书通报 图书荐购▶ 查看留言 超期公告 素质教育 我的图书馆

| 《 简单检索                   |                          |                                |                                                        | Basic Search             |  |  |
|--------------------------|--------------------------|--------------------------------|--------------------------------------------------------|--------------------------|--|--|
| 文献类型(Publication Type):  | 图书(Book) ▼               | 文种(Language):                  | 中文(Chinese) ® 外文(Foreign)                              |                          |  |  |
| 检索途径(Search Approaches): | 题名(Title)  ▼             | 检索模式(Search Mode):             | ●前方一致(Forwards  ● 任意匹配(Match Any<br>Matchin)    Words) | ● 精确查找 (Exact<br>Search) |  |  |
| 涫藏地(Document Location):  | 全部馆藏(ALL) ▼              |                                | ·                                                      |                          |  |  |
| 排序方式(Sort By):           | 出版日期(Publication Date) ▼ | ● 降序排列 (Descending)            | ●升序排列(Ascending)                                       |                          |  |  |
| 毎页显示(Show Per Page):     | 10 •                     |                                |                                                        |                          |  |  |
| 检索词(Search Word):        | 英语四级考试                   |                                |                                                        |                          |  |  |
| 共产党重                     |                          | 的弱点 白夜行 平凡的世界<br>红楼梦 杀死一只知更鸟 丰 | - 明朝那些事 解忧杂货店 高等数学 公务员 白鹿原 !<br>:乳肥臀 C语言程序设计 围城        | CAD                      |  |  |
|                          | 版权                       | 所有♀ 重庆图腾软件发展有阝                 | 段公司 1999-2015                                          |                          |  |  |
|                          |                          |                                |                                                        |                          |  |  |
|                          |                          |                                |                                                        |                          |  |  |

#### 步骤四: 在检索结果列表中选择所需书目, 点击 查看其详细信息。

|                                                                                                    | Online Public Access Catalogue                                     |
|----------------------------------------------------------------------------------------------------|--------------------------------------------------------------------|
| 捷检索 简单检索 多字段检索 书目浏览 > 排行榜 > 公共书架 新书                                                                                                    | 书通报 图书荐购▶ 查看留言 超期公告 素质教育 我的图书馆                                     |
| 松索结果                                                                                                    | Search Results                                                     |
| 题名(Title)    ▼                                                                                                    | 二次检索 (Refine Results)                                              |
| <ul> <li> <b>→</b> 大学英语四级考试 阅读180章 索书号 (Call Number): H310, 421 40 2          </li> <li>             最佳者 (Author): 土靜 出版社 (Publis) → 世界图书出版         </li> <li>             土部園園 (Topic): 大学英语水平考试         </li> <li> <u>大学英语四级考试 写作120章</u> 大学英语四级考试2         </li> </ul> | Jate): 2017<br>语种(Language): chi<br>310.421 40 3                   |
| 责任者(Author):王致 出版社 Cublisher):世界图书出版 详细信息<br>主题词 (Topic):大学英语水平考试                                                                                                    | Jate):2017<br>语种(Language): chi                                    |
| ↓ 大学英语四级考试 词汇狂记 大学英语四级考试系列用书 索书号 Call N<br>责任者(Author):王政 出版社 (Publisher):世界图书出版北京公司 出版时间 Cru<br>主题词 (Topic):大学英语水平考试                                                                                                    | Number): H310.421 40 1<br>Publish Date): 2017<br>语种(Language): chi |
| ↓ 大学英语四级考试标准阅读80篇 索书号 (Call Number):H319.37 40<br>责任者(Author):王长喜 出版社(Publisher):北京理工大学出版社 出版时间 (Pu<br>主题词(Topic):英语                                                                                                    | Publish Date):2016<br>语种(Language):chi                             |
| ➡ 大学英语四级考试 10年真 器高頻 词汇 大学英语四级考试系列用书 索书<br>责任者(Author): 王政 出版社 (Publisher): 世界图书出版公司北京公司 出版时)                                                                                                    | 符号 (Call Number):H310.421 40 4<br>前间 (Publish Date):2016           |
| <b>主題词 (revie)・ ナ学茶酒水 単差</b> 違                                                                                                    | 运种 (Language) · abi                                                |

💼 图书馆主页 🧈 我的图书馆。

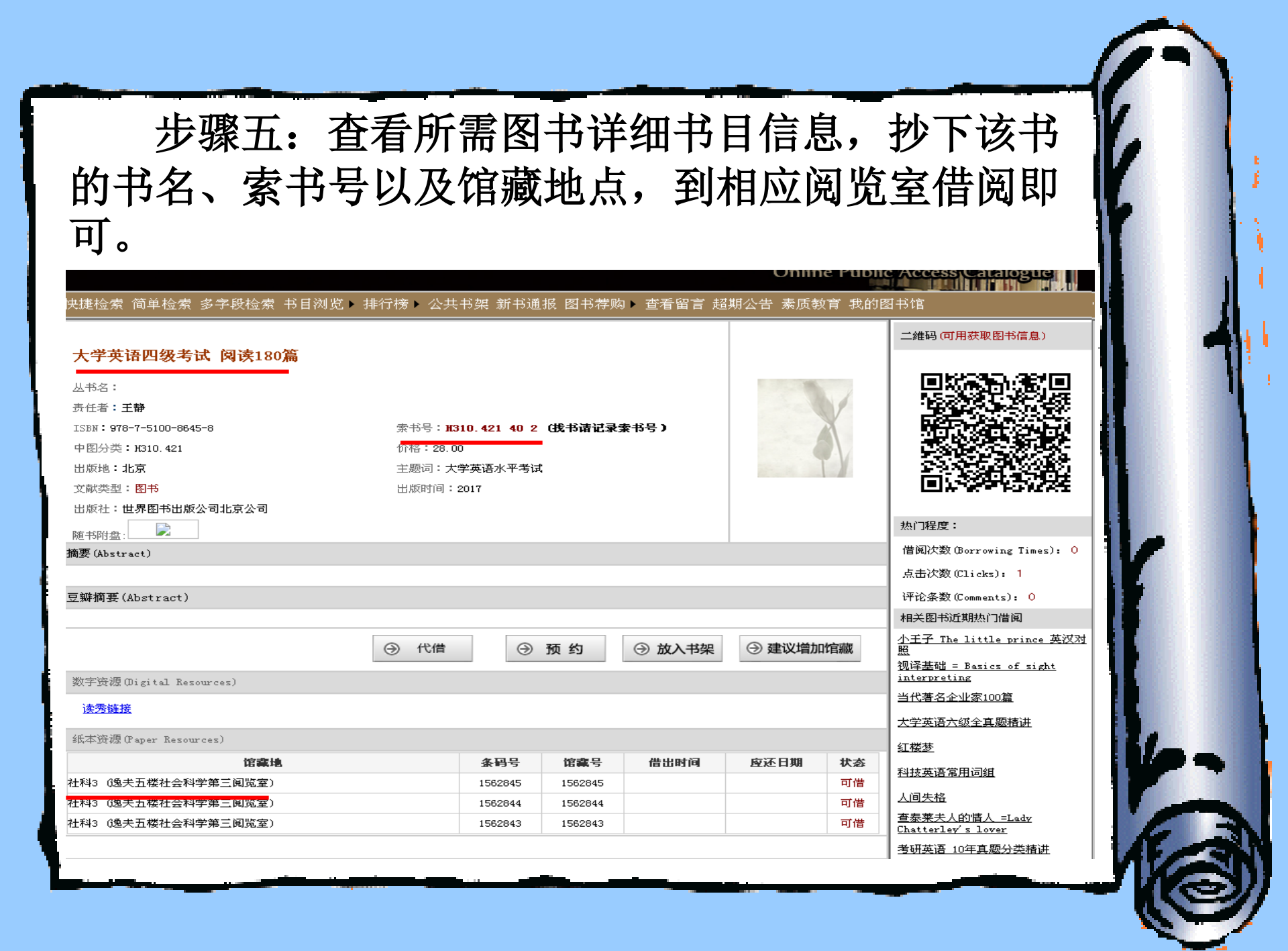

### 如何在阅览室找书

- 进入阅览室后先取一个代书板。
- 所有图书在阅览室内都是按<u>索书号</u>排列的。
- 将索书号中的分类号与阅览室中的架标核对,确定 分类号所在的架位。
- 每个书架的侧面都有本架分类号指示牌,每个书架
   上的类号排序是:面对书架,从左到右,从上到下。

### 正确使用代书板

为避免读者将抽出 的图书随便放回书架, 读者在选书时务必使用 代书板。

在架上抽取图书时, 即刻用代书板定位,阅 毕图书放回原处,以免 乱架。

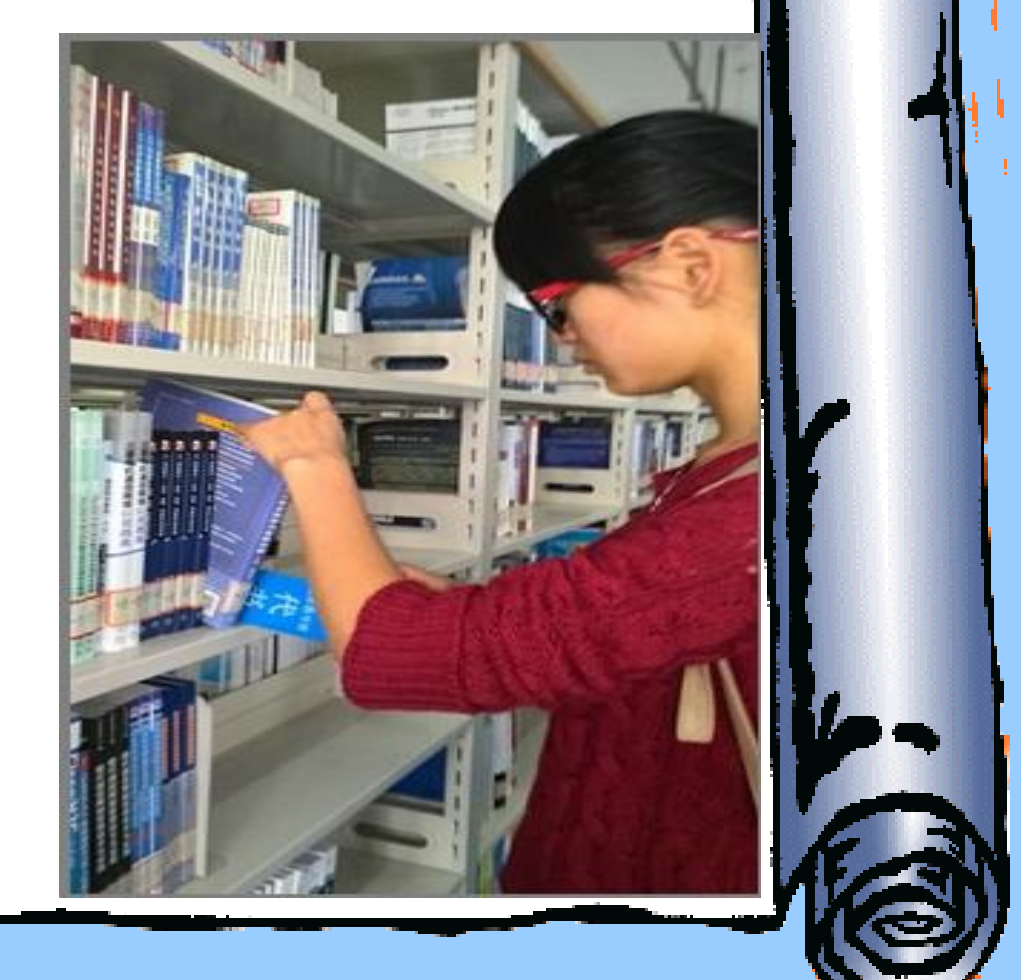

### 如何办理借书手续

- 读者将选好的图书拿到借阅台上,将校园卡放在读 卡器上读卡,将图书翻到书名页,待图书经条码阅 读器扫描后,再经过工作人员进行消磁处理便完成 了借书手续。
- 图书借出之前读者一定要检查书刊是否污损,若已 被污损,请向工作人员说明。
- 如果你的借书册数已满10本,计算机将自动拒绝借
   书。
- 未经办理借书手续的图书,一律不许带出。每个借 阅窗口的监测仪会对未办理借书手续的图书发出警 报声音。

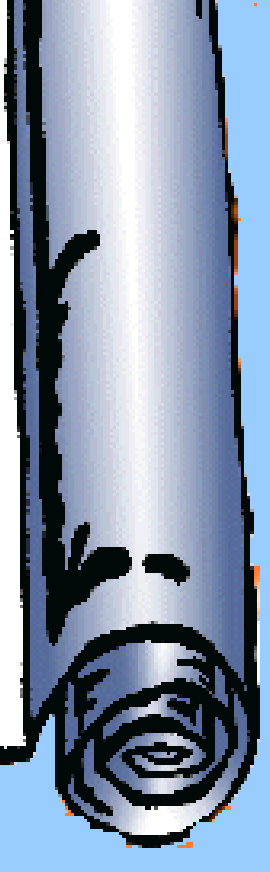

### 5、图书归还流程

- 图书归还的总原则:在哪个阅览室借出的图书还应 在该阅览室归还。但北区学生借还南区图书馆的书 都可以在北区教学楼1111教室办理。
- 将要归还的图书拿到借阅台,将图书翻到书名页, 待工作人员检查并用条码阅读器扫描后即完成还书 过程。
- 还书者应当面办理还书手续,由工作人员确认图书 是否污损、超期等。如图书污损或超出借阅期限, 按规定交纳相应金额的罚款。
- 还书时不需要出示校园卡。

### 6、图书续借流程

- 校园网上续借
- 借阅窗口续借

### 如何在校园网上续借图书

- ・进入图书馆主页→点击"读者登录"→输入读者学 工号或者条码号及密码→点击确定→进入读者个人 借阅信息窗口→勾选可续借图书左端的方框→点击 "续借"→显示"续借成功"。
- 网上续借可在逸夫馆二楼、三楼及四楼公共区域的 检索机上或在校园网内的任何一台计算机上或通过 移动图书馆完成。

步骤一:进入图书馆主页,在读者登录对话框输 入条码号和读者密码,进入读者个人借阅信息窗口。

|        | ム学院<br>ang Shan XueYuan                                                                                                    | 书馆                                                                                        |                          |                                                                                                    |                                                                                                |                                                                      |                                       |
|--------|----------------------------------------------------------------------------------------------------|-------------------------------------------------------------------------------------------|--------------------------|----------------------------------------------------------------------------------------------------|------------------------------------------------------------------------------------------------|----------------------------------------------------------------------|---------------------------------------|
| 本站首页   | 书刊查询 读者登录                                                                                                    | 数字资源 本馆概况                                                                                 | R 服务指南                   | 馆貌采撷                                                                                                    | 优秀图书推荐                                                                                         |                                                                      | ~                                     |
| 新闻动态   | <ul> <li>教補</li> <li>图书</li> <li>图书</li> <li>图书</li> <li>图书</li> <li>图书</li> <li>图书</li> <li>图书</li> <li>图书</li> <li>图书</li> <li>图书</li> <li>20书</li> <li>20书</li> </ul> | 党总支组织观看《红海行》<br>馆召开专题会议学习贯彻<br>总支召开专题学习交流会<br>馆召开"不忘初心强责任<br>馆召开全馆会议全力推进<br>党总支召开2017年度党支 | 动》                       | <ul> <li>018-03-23</li> <li>018-03-22</li> <li>018-03-20</li> <li>018-03-09</li> <li>018-01-04</li> <li>018-01-04</li> </ul> | <ul> <li>常用資源</li> <li>中国知网</li> <li>名师讲坛</li> <li>国研网</li> <li>移动图书馆</li> <li>通知公告</li> </ul> | (50535) • 读秀<br>(980) • 教参文献保障系約<br>(1239) • 网上报告厅<br>(2736) • 超星电子书 | (3501)<br>成 (1253)<br>(806)<br>(3685) |
|        |                                                                                                    |                                                                                           |                          |                                                                                                    | • 公 示                                                                                          |                                                                      | 2018-03-26                            |
|        |                                                                                                    |                                                                                           |                          |                                                                                                    | <ul> <li>图书馆关于图-</li> </ul>                                                                    | 书推荐的通知                                                               | 2018-03-08                            |
| 文献查找   | 数字资源                                                                                                    | 服务指南                                                                                      | 本馆概》                     | Ł                                                                                                    | <ul> <li>图书馆关于期:</li> </ul>                                                                    | 末及寒假图书借还                                                             | 2018-01-19                            |
|        |                                                                                                    |                                                                                           |                          |                                                                                                    | • 关于图书馆201                                                                                     | 8年寒假期间工作安                                                            | 2018-01-19                            |
| • 图书   | • 中文资源                                                                                                    | • 开放时间                                                                                    | • 本馆简介                   |                                                                                                    | Carrier                                                                                        |                                                                      |                                       |
| • 期刊   | • 外文资源                                                                                                    | • 常见问题                                                                                    | <ul> <li>机构设置</li> </ul> |                                                                                                    | 資源动态                                                                                           |                                                                      | IRDE                                  |
| • 学位论文 | <ul> <li>试用资源</li> </ul>                                                                                                    | • 读者荐购                                                                                    | <ul> <li>规章制度</li> </ul> |                                                                                                    | • 国家哲学社会和                                                                                      | 科学学术期刊数据库                                                            | 2018-01-17                            |
| • 随书光盘 | <ul> <li>安徽省高校资源共</li> <li>享平台</li> </ul>                                                                                                    | • 校外访问                                                                                    | • 特色馆藏                   |                                                                                                    | <ul> <li>盈科千信外文</li> </ul>                                                                     | 参考咨询服务群试用                                                            | 2018-01-16                            |
| • 学术视频 | <ul> <li>安徽省数图</li> </ul>                                                                                                    | • 馆长信箱                                                                                    | • 馆藏分布                   |                                                                                                    | <ul> <li>新学术SCI期刊</li> </ul>                                                                   |                                                                      | 2018-01-16                            |

• 图书馆大亊记

图书馆利用指南

• 中图分类法

新书导读

安徽省数图

免费开放资源

| • 盈科十信外艾参考谷间服务群试用  | 2018-01-16 |
|--------------------|------------|
| • 新学术SCI期刊精选整合平台试用 | 2018-01-16 |
| ▪ 软件通-计算机软件视频学习数据  | 2017-12-15 |

### 步骤二:在读者个人借阅信息窗口,点击当前借 阅,勾选"可续借"的图书,然后点击"续借"即可

| 功能列表                                                                                                    | 在 黄山学院 您   | 已经借阅17册                                                        |                                                                            |                                    |
|----------------------------------------------------------------------------------------------------|------------|----------------------------------------------------------------|----------------------------------------------------------------------------|------------------------------------|
| <ul> <li>□ 首页</li> <li>□ 文献检索</li> <li>□ 快捷检索</li> <li>□ 简单检索</li> <li>□ 名字段絵索</li> </ul>                                  | ☑ 可续借      | <mark>内在的从容</mark><br>馆藏号:1209121<br>供书时间:01120120120008552512 | 馆藏地:文学2                                                                    | 续借次数:0                             |
| <ul> <li>分类浏览</li> <li>期刊字母导航</li> <li>期刊学科导航</li> <li>増闭借况</li> <li>当前借阅</li> <li>借阅历史</li> </ul>                         | ☑ 可续惜      |                                                                | 应还日期:2018-04-20<br><b>le better each day</b><br>馆藏地:社科1<br>应还日期:2018-04-20 | 超期情况:-24 天<br>续借次数:0<br>超期情况:-24 天 |
| <ul> <li>还书提醒</li> <li>阅览记录</li> <li>预约状态</li> <li>预約状态</li> <li>3款记录</li> <li>我的代借</li> <li>支約代借</li> <li>读者互动</li> </ul> | 🗌 不可续借     | <b>史记</b><br>馆藏号:1295301<br>借书时间:2017-12-21 15:19:54           | 馆藏地:社科3<br>应还日期:2018-03-21                                                 | 续借次数:0<br>超期情况:6 夭                 |
| <ul> <li>通知公告</li> <li>图书荐购</li> <li>荐购效果</li> <li>意见建议</li> <li>个中心</li> </ul>                                            | 🗌 不可续借     | <u>《史记》品读</u><br>馆藏号:1250822<br>借书时间:2017-12-21 15:19:43       | 馆藏地:社科3<br>应还日期:2018-03-21                                                 | 续借次数:0<br>超期情况:6 天                 |
| <ul> <li>○ (秋藏天)</li> <li>○ 修改资料</li> <li>○ 检索记录</li> <li>□ 信息服务</li> <li>□ 新书通报</li> </ul>                                | 🗌 不可续借     | <mark>品人录</mark><br>馆藏号:1254685<br>借书时间:2017-06-21 14:52:17    | 馆藏地:社科3<br>应还日期:2017-09-19                                                 | 续借次数:0<br>超期情况:141 夭               |
|                                                                                                    | 🗌 不可续借     | <mark>读妖记</mark><br>馆藏号:1254102<br>借书时间:2017-06-21 14:48:28    | 馆藏地:社科1<br>应还日期:2017-09-19                                                 | 续借次数:0<br>超期情况:141 天               |
|                                                                                                    | • •        |                                                                |                                                                            |                                    |
|                                                                                                    | □ 全选 □ 取消选 | 择续借                                                            |                                                                            |                                    |
|                                                                                                    |            |                                                                |                                                                            |                                    |

#### 步骤三:窗口弹出"续借成功",确定后即完成 图书续借。

| 功能利害                                       | 在 黄山学院 你 | =怒借阎17冊                  |                          |            |
|--------------------------------------------|----------|--------------------------|--------------------------|------------|
|                                            |          |                          |                          |            |
|                                            |          | 每天进步一点点 Io be a littl    | <u>e better each day</u> |            |
| □ 快速極紫                                     | 🗌 不可续借   | 馆藏号:1400339              | 馆藏地:社科1                  | 续借次数:1     |
| □ 多字段检索<br>□ 分类浏览                          |          | 借书时间:2018-03-27 16:14:46 | 应还日期:2018-06-25          | 超期情况:-90 天 |
| 回 期刊字母导航                                   |          | <u>内在的从容</u>             |                          |            |
|                                            | □ 不可续借   | 馆藏号:1209121              | 馆藏地:文学2                  | 续借次数:1     |
|                                            |          | 借书时间:2018                | ╳                        | 超期情况:-90 天 |
| <ul> <li>□ 述书提醒</li> <li>□ 阅览记录</li> </ul> |          | 史记 录供成功                  |                          |            |
| <ul> <li>□ 預约状态</li> <li>□ 罚款记录</li> </ul> | □ 不可续借   | 馆藏号:1295301              | 官藏地:社科3                  | 续借次数:0     |
| □ 我的代借<br>□ 读者互动                           |          | 借书时间:2017- 确定            | <mark></mark>            | 超期情况:6 天   |
|                                            |          | <u>《史记》品读</u>            |                          |            |
| □ 荐购效果<br>□                                | □ 不可续借   | 馆藏号:1250822              | 馆藏地:社科3                  | 续借次数:0     |
| □ 心況 建成                                    |          | 借书时间:2017-12-21 15:19:43 | 应还日期:2018-03-21          | 超期情况:6 天   |
|                                            |          | 品人录                      |                          |            |
|                                            | □ 不可续借   | 馆藏号:1254685              | 馆藏地:社科3                  | 续借次数:0     |
| □ 新书通报                                     |          | 借书时间:2017-06-21 14:52:17 | 应还日期:2017-09-19          | 超期情况:141 天 |
|                                            |          | <u>读城记</u>               |                          |            |
|                                            | □ 不可续借   | 馆藏号:1254102              | 馆藏地:社科1                  | 续借次数:0     |
|                                            |          | 借书时间:2017-06-21 14:48:28 | 应还日期:2017-09-19          | 超期情况:141 天 |
|                                            | • •      |                          |                          |            |
|                                            |          | 择 续借                     |                          |            |
|                                            |          |                          |                          |            |

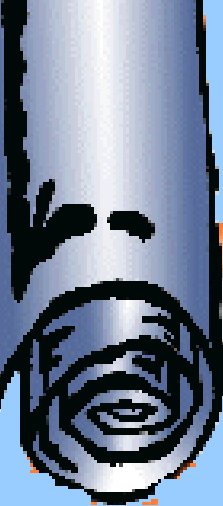

### 如何在借阅窗口续借图书

- 在各借阅窗口续借时必须把书带上;
- 在某个窗口借出的图书应该还在某个窗口办理续借; 横江校区的读者可在横江校区读者服务部办理。
- 建议读者在网上办理图书续借。

### 图书续借注意事项

成功续借图书应满足:

- 该图书未超出续借次数
- 该图书未超期

注意:

- 续借只在续借发生日的基础上延期30天。
- 比如4月1日发生了续借操作,那么还书日期自动更 改为5月1日,与原还书日期并没有关系。

### 7、校园卡的保管与使用

- 校园卡是读者利用图书馆的有效证件,不得转借他人使用,若有遗失,请立即到校园卡管理中心直接 挂失。
- 密码遗失:如登录读者个人借阅窗口的密码遗失, 可持本人有效证件到图书馆二楼咨询台或技术部查 询解密。
- 密码修改:如果读者需要修改自己的帐户密码,可
   登录到读者个人借阅窗口进行修改。

#### 如何修改密码 步骤:图书馆主页—读者登录—个人信息—修改资料

王虹的图书馆

功能列表 □ 首页 □ 文献检索 □ 快捷检索 □ 简单检索 □ 多字段检索 □ 分类浏览 □ 期刊字母导航 □ 期刊学科导航 □ 借阅情况 □ 当前借阅 □ 借阅历史 □ 还书提醒 □ 阅览记录 □ 预约状态 □ 罚款记录 □ 我的代借 □ 读者互动 ⊡ 通知公告 □ 图书荐购 □ 荐购效果 □ 意见建议 □ 个人中心 □ 收藏夹 回 修改资料 □ 检索记录 □ 信息服务 □ 新书通报

| ◎ 个人资料       |                       |              |
|--------------|-----------------------|--------------|
| 生日:          |                       | 电子邮箱:        |
| 座机:          |                       | 手机:          |
| 地址:          |                       |              |
| 我要修改         |                       |              |
| ◎ 修改密码(此处修改密 | 码是我的图书馆密码,修改学校统一身份认证密 | 码,请到学校相关页面。) |
| 原密码:         |                       |              |
| 新密码:         |                       |              |
| 确认新密码:       |                       |              |
| 修改           |                       |              |
| ◎ 挂失         |                       |              |
| 挂失           |                       |              |
|              |                       |              |
|              |                       |              |
|              |                       |              |
|              |                       |              |
|              |                       |              |

图书馆主页 退出

0

0

0

0

0

0

### 8、借书数量及借期

- 在校生每人可借权限为10册,借期30天,可续借1次, 续期30天。
- 如还书期限在寒暑假期间的,将自动顺延到开学之后的一星期内归还。

### 9、遗失图书的处理

- 读者如不慎遗失了所借图书,可购买同一书名、作者、出版者、版次(即ISBN号相同)的图书进行赔偿。
- 否则要根据《图书馆读者违规处理条例》,按照原 书价的2-10倍赔偿。

# 三、电子资源利用指南

- 目前我校图书馆电子资源的种类
- 电子资源的进入方法
- 常用的电子资源简介

# (一) 目前我校图书馆电子资源的种类

- 中文资源: CNKI系列数据库、读秀中文学术搜索、超星电子图书、超星名师讲坛、超星发现系统、国务院发展研究中心信息网、网上报告厅、 万方数据资源系统、移动图书馆、中文在线书香黄山学院。
- 2、外文资源: SpringerLink、EBSCO。
- 3、试用资源:我馆未正式购买但可以试用的资源。

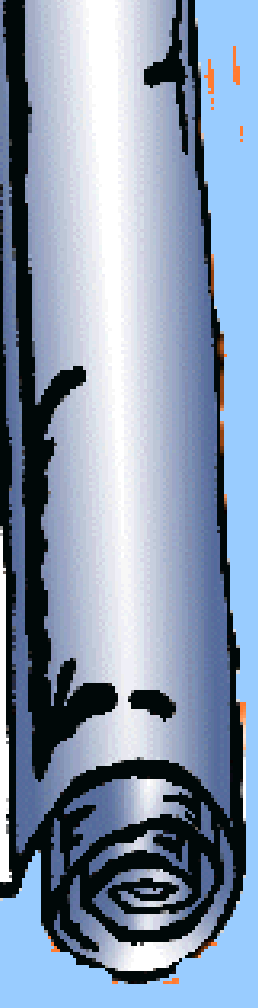

### (二)电子资源的进入方法

打开图书馆主页(http://tsg.hsu.edu.cn/),点击数字资源栏目下的中文资源、外文资源、试用资源等等。

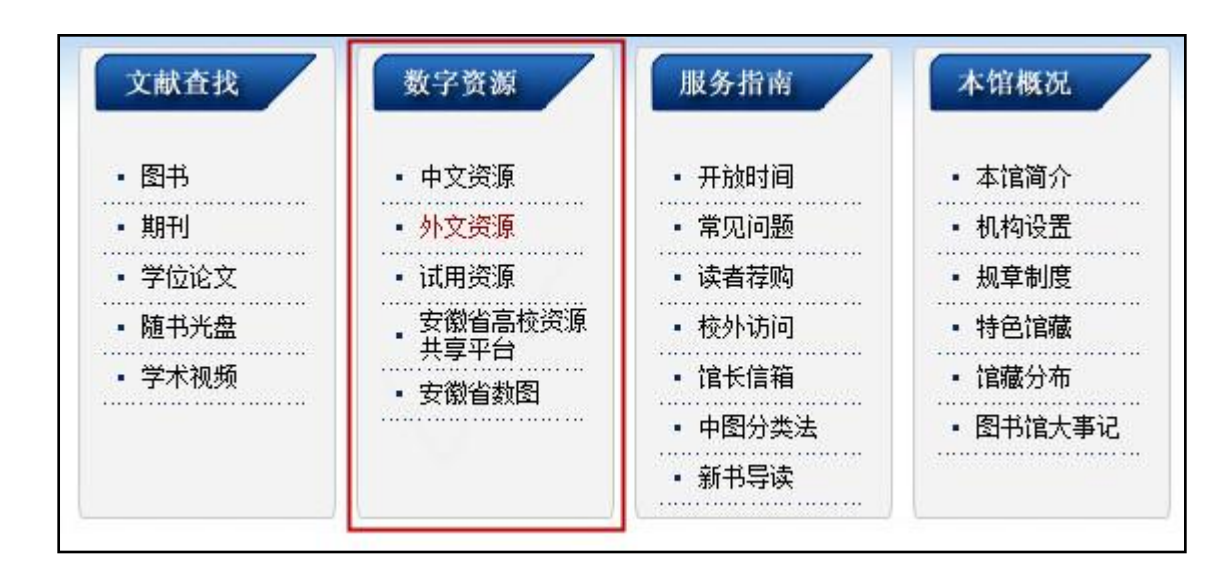

### (三)常用的电子资源介绍

- CNKI系列数据库
- 读秀中文学术搜索
- 移动图书馆平台

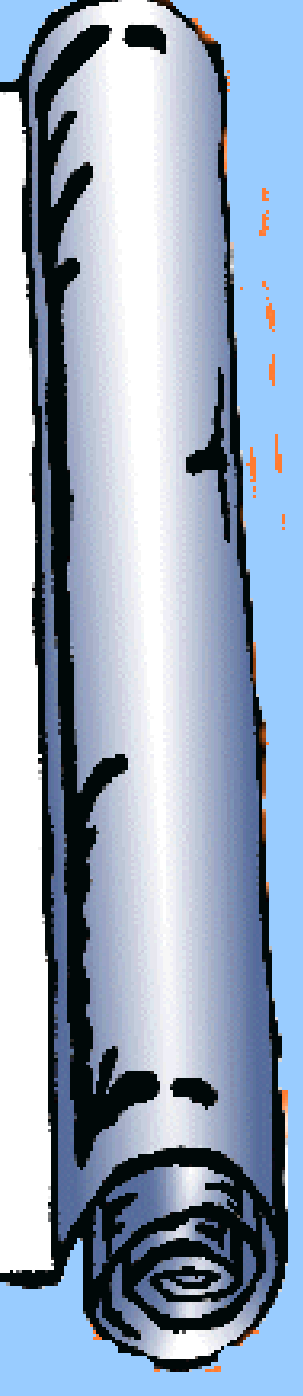

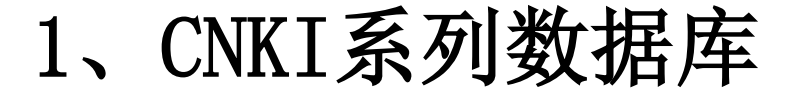

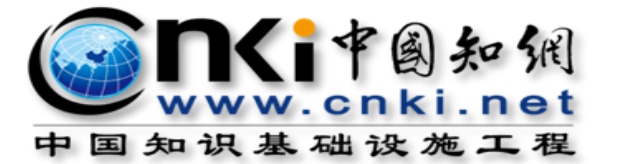

目前我馆共引入CNKI系列数据库的三个子库:

- 中国学术期刊网络出版总库
- 中国博士学位论文全文数据库
- 中国优秀硕士学位论文全文数据库

### 中国学术期刊网络出版总库

- 简介: 中国学术期刊网络出版总库是世界上最大的连续动态更新的 中国学术期刊全文数据库,是"十一五"国家重大网络出版工程的子项 目,是《国家"十一五"时期文化发展规划纲要》中国家"知识资源 数据库"出版工程的重要组成部分。
- 出版内容: 以学术、技术、政策指导、高等科普及教育类期刊为主, 内容覆盖自然科学、工程技术、农业、哲学、医学、人文社会科学等 各个领域。收录国内学术期刊7,961种,全文文献总量41,425,835篇。
- 专辑专题: 产品分为十大专辑:基础科学、工程科技 I、工程科技 II、 农业科技、医药卫生科技、哲学与人文科学、社会科学 I、社会科学 II、信息科技、经济与管理科学。十大专辑下分为168个专题。
- 收录年限: 自1915年至今出版的期刊,部分期刊回溯至创刊。

### 中国博士学位论文全文数据库

- 简介:《中国博士学位论文全文数据库》简称 CDFD,是国内内容最全、质量最高、出版周期最短、数据最规范、最实用的博士学位论文全文数据库。
- 出版内容: 覆盖基础科学、工程技术、农业、医学、哲学、人文、 社会科学等各个领域。目前,收录来自416家培养单位的博士学位 论文237,286篇。
- 资源特色: 收录全国985、211工程等重点高校,中国科学院、社会科学院等研究院所的博士学位论文。
- 专辑专题:产品分为十大专辑:基础科学、工程科技 I、工程科技 I、工程科技 II、农业科技、医药卫生科技、哲学与人文科学、社会科学 I、社会科学 II、信息科技、经济与管理科学。十大专辑下分为168个专题。
- 收录年限: 从1984年至今的博士学位论文。

### 中国优秀硕士学位论文全文数据库

- 简介:《中国优秀硕士学位论文全文数据库》简称 CMFD,是国内内容最全、质量最高、出版周期最短、数据最规范、最实用的硕士学位论文全文数据库。
- 出版内容: 覆盖基础科学、工程技术、农业、哲学、医学、哲学、 人文、社会科学等各个领域。目前,收录来自650家培养单位的优 秀硕士学位论文2,051,537篇。
- 资源特色: 重点收录985、211高校、中国科学院、社会科学院
   等重点院校高校的优秀硕士论文、重要特色学科如通信、军事学、
   中医药等专业的优秀硕士论文。
- 专辑专题:产品分为十大专辑:基础科学、工程科技 I、工程科技 I、工程科技 I、农业科技、医药卫生科技、哲学与人文科学、社会科学 I、社会科学 II、信息科技、经济与管理科学。十大专辑下分为168个专题。
- 收录年限: 从1984年至今的硕士学位论文。

### 进入方法

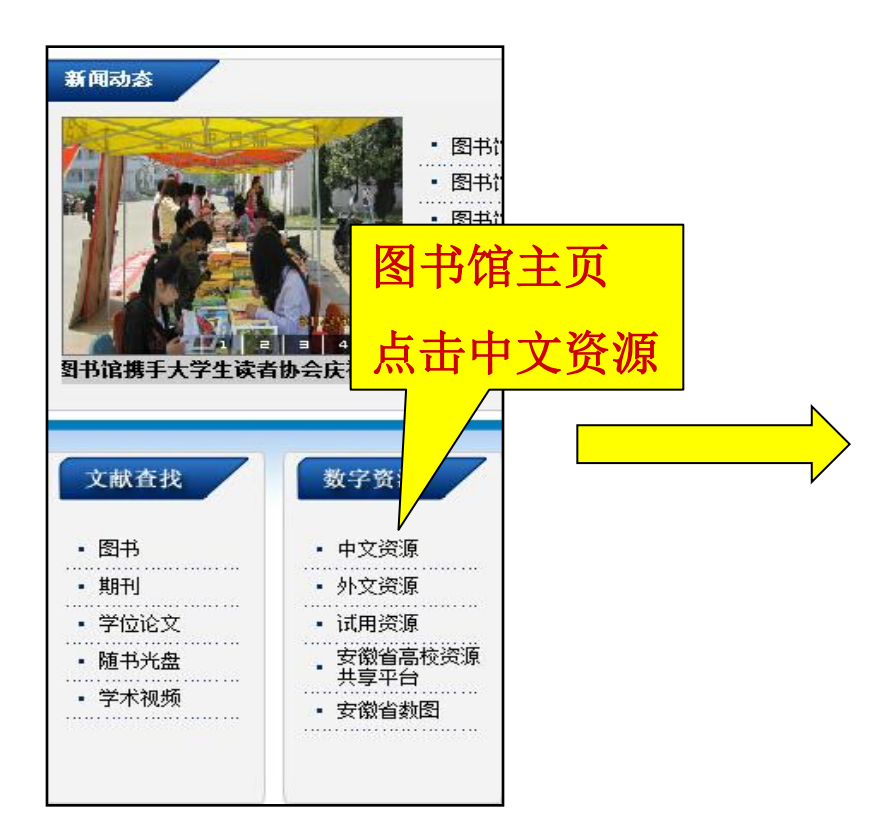

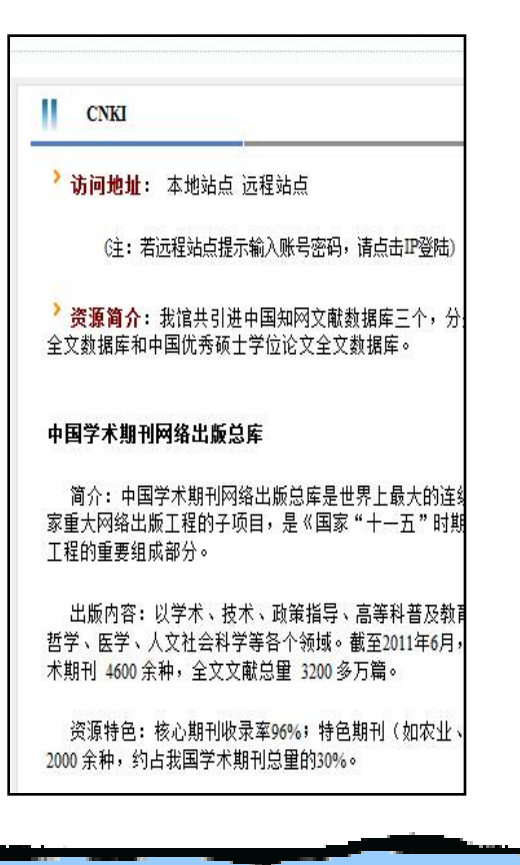

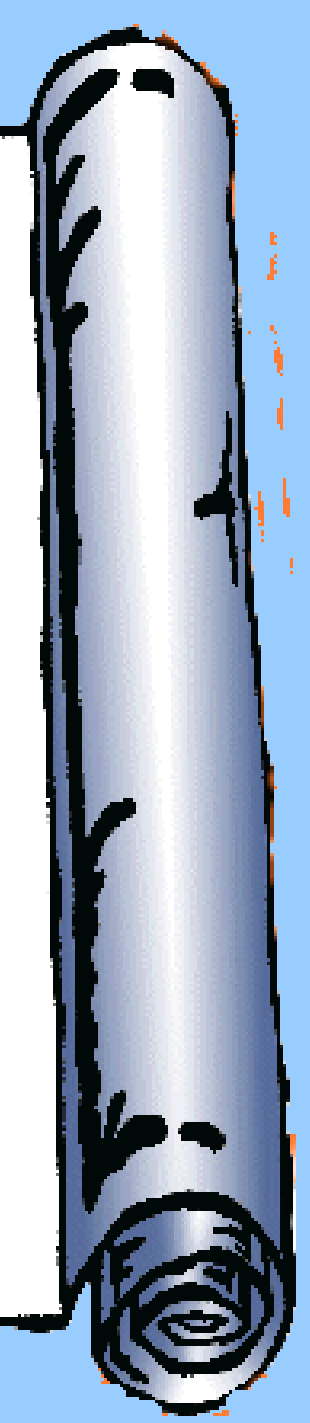

### 本地站点主界面

| 束检索 标准检测                                                      |                                                                                                    |                       |
|---------------------------------------------------------------|----------------------------------------------------------------------------------------------------|-----------------------|
| ì入检索控制条件: 🔺                                                   |                                                                                                    |                       |
| 表时间:从 点击输入                                                    | 、日期 到点击输入日期 更新时间: 不四 🖃                                                                                                    |                       |
| (献来源: 输入来源名和                                                  | 称 模糊 🔽 ••••                                                                                                    |                       |
| 表 <b>持基金: 输入基金名称</b>                                          | 称                                                                                                    |                       |
| 1 日 作者 [                                                      | ▲ 输入作者姓名 精确 ▼ 作者单位: 输入作者单位,全称、简称、曾用名均可 模糊 ▼                                                                                                    |                       |
| (入内容检索条件:                                                     |                                                                                                    |                       |
|                                                               |                                                                                                    |                       |
|                                                               |                                                                                                    |                       |
|                                                               |                                                                                                    | 7扩展检索                 |
|                                                               |                                                                                                    | て扩展检索                 |
|                                                               |                                                                                                    | 2扩展检索                 |
| 中国知识资源总库                                                      |                                                                                                    | 7.扩展检索                |
| <b>中国知识资源总库</b> 新<br>跨库检索:在已勾选                                |                                                                                                    | Z扩展检索                 |
| 中国知识资源总库部<br>跨库检索:在已勾选                                        |                                                                                                    | Z扩展检索                 |
| 中国知识资源总库<br>跨库检索:在已勾选<br>☑ 中国学术期刊网                            |                                                                                                    | 乙扩展检索                 |
| 中国知识资源总库<br>跨库检索:在已勾选<br>☑ 中国学术期刊网                            | ▲索文献 ● 中英3 ● 新聞 日本 「日日 日日 日日 日本 「日日 日日 日本 「日本 日本 日本 日本 日本 日本 日本 日本 日本 日本 日本 日本 日本 日                                                                                                    | Z扩展检索<br>(目、简介)       |
| 中国知识资源总库部<br>跨库检索:在已勾选<br>☑ 中国学术期刊网<br>☑ 中国博士学位论              | ▲索文献 (副大區宗诗) (国政) (四大區宗诗) (国政) (四大區宗诗) (国政) (四大區宗诗) (四大區宗诗) (四大區宗) (四大區宗) (四大區) (四大區宗) (四大區) (四大區) (四下區) (四下Е) (四下Е) (四下Е) (四下Е) (四下Е) (四下Е) (四下Е) (四下Е) (四下Е) (四下Е) (四下Е) (四下Е) (四下Е) (四下Е) (四下Е) (四下Е) (四下Е) (四下Е) (四下Е) | Z扩展检索<br>目 简介<br>目 简介 |
| 中国知识资源总库到<br>跨库检索:在已勾选<br>☑ 中国学术期刊网<br>☑ 中国博士学位论              | ▲索文献 □ 中英公 □ 中英公 □ □ □ □ □ □ □ □ □ □ □ □ □ □ □ □ □ □ □                                                                                                    | Z扩展检索<br>目 简介<br>目 简介 |
| 中国知识资源总库部<br>跨库检索:在已勾选<br>☑ 中国学术期刊网<br>☑ 中国博士学位论<br>☑ 中国博士学位论 | ▲索文献 □ 中英3 ● 本本 1984年至今,共192020 篇 ● 本本 1984年至今,共192020 篇                                                                                                    | Z扩展检索<br>目 简介<br>目 简介 |

### 远程站点主界面

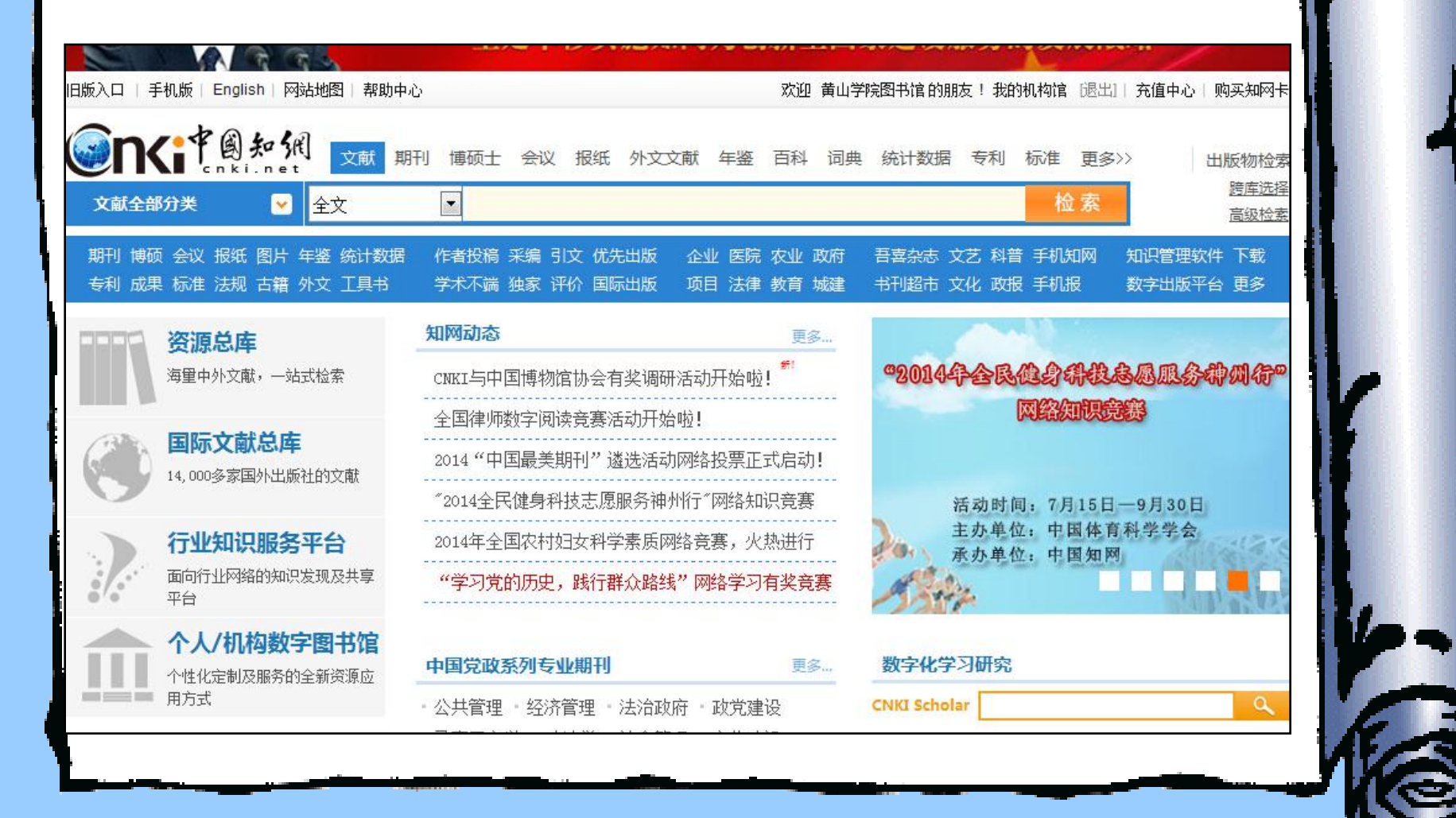

检索步骤

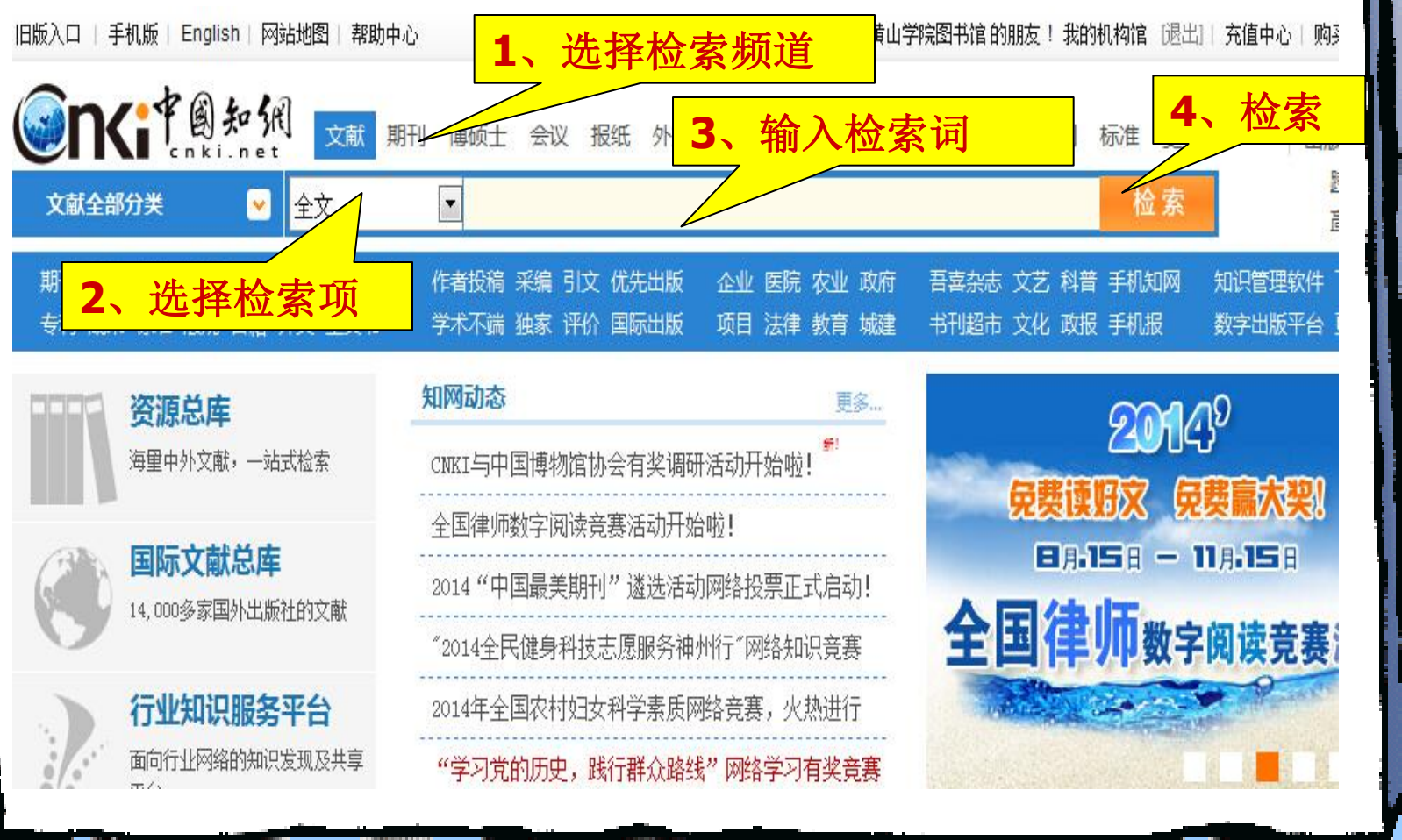

### 检索结果列表页

| Explo  | rer                                                            | 1.04                | 1013 - 100 T | mage:                         |                  |        | -            |         |     |                      | 1-                      |                                       |                          |
|--------|----------------------------------------------------------------|---------------------|--------------|-------------------------------|------------------|--------|--------------|---------|-----|----------------------|-------------------------|---------------------------------------|--------------------------|
| 'kns/b | oriet/default_result.aspx                                      | N. 1. 1999 - 44     |              |                               |                  |        |              |         |     |                      | - 8                     | ★ <sub>7</sub>   ×     <mark>1</mark> | Bing                     |
| 方网     | 站 🔊 百度 🏉 谷歌 🔊 天猫商城 💋 京东商坊                                      | 成 🥭 聚               | 划_算 🙋 网頭     | 页快讯库 🔻 🔊 🦻                    | 甸宝网特型            | 支频道    | - 每日低        | • • 大   | 众点评 | 网团购 🕯                | 2 1号店-                  | 网上超市1号瓜                               | 吉,…                      |
| 和      | 资源总库 <b>反</b> 硕士学位论文—中国知                                       | 网 🤞                 | ● 黄山学院图=     | 杉馆                            | CNK              | t      |              |         | 和检索 | 是——中国知               |                         | × 🏉 ci                                | NKI                      |
| 机版     | English   网站地图   帮助中心                                          |                     |              | 欢                             | 迎 黄山学            | ź 院图·  | 书馆的朋友        | え! 我的   | 机构馆 | [退出]                 | 充值中心                    | 。  购买知网-                              | 卡   首页                   |
| 9      | <b>下代中國知佩</b> 刻載 期刊 博                                          | 页士 会                | 议报纸          | 外文文献 年                        | <b>鉴 百科</b>      | 词      | 典 统计         | 数据      | 专利  | 标准                   | 更多>>                    | 出)                                    | 版物检索<br><sup>左洗择(0</sup> |
| 文      | 献全部分类 💟 全文 🗾 7                                                 | 高速公路                | 1            |                               |                  |        |              |         |     | 检                    | 索                       | 超<br>结果中检索                            | 高级检索                     |
| 检索     | ₹>全文:高速公路 x                                                    |                     |              |                               |                  |        |              |         |     |                      |                         |                                       |                          |
| 分组     | 刘览:来源数据库学科发表年度研究层次作者                                           | 1 机构                | 基金           |                               |                  | 免      | 费订阅          | 定制检索    | 冠   | 文献                   | 来源                      |                                       | 1                        |
| 201    | 5(1) <b>2014</b> (18043) <b>2013</b> (40214) <b>2012</b> (4188 | 33) 20              | )11(42300)   | 2010(42728)                   | 2009(4           | 1789)  |              |         | ×   | 、中国                  | 交通报                     |                                       | (6227)                   |
| 200    | 8(40618) 2007(36781) 2006(32404) 2005                          | (23067)             | 2004(1908    | <ol> <li>2003(1698</li> </ol> | 39) 20           | 002(14 | 189)         |         |     | > 长安                 | 大学                      |                                       | (6179)                   |
| 200    | 1(11502) >>                                                    |                     |              |                               |                  |        |              |         |     | > 山西                 | 建筑                      |                                       | (5154)                   |
| 排序     | 主题排序 ◆ 发表时间 被引 下载                                              |                     |              |                               | 切换到              | 訓摘要    | 每页显示         | t: 10 2 | 50  | > 公路                 |                         |                                       | (4852)                   |
| ) 7    |                                                                |                     |              | 找到                            |                  |        |              |         |     |                      |                         |                                       | (4570)                   |
|        | 检索结里由进                                                         | 择雪                  | ≹更           | 发表时间                          | 也                | 可      | 以直           | 接       | 下载  | 艾                    |                         |                                       | *                        |
| 1      |                                                                | 1 III               | 1X           | 2011-09 15                    | 甘日二川             |        |              | 3       | F   | > 高速                 | 公路                      |                                       | (22345)                  |
| -      | 的文献。占开                                                         |                     |              | 2011-00-15                    | 10 100           |        | p~           | ~       |     | > 公路                 |                         |                                       | (5360)                   |
| 12     |                                                                |                     |              | 2012 00 01                    | 捕士               |        | 1310         | 5       |     | > 沥青                 | 路面                      |                                       | (4937)                   |
| 2      | 法                                                              |                     | 大学           | 2013-09-01                    | 14T              |        | 1318         | 1       |     | > 对策                 |                         |                                       | (4003)                   |
|        |                                                                | 王成新;                |              |                               |                  |        | $\vee$       |         |     | 检索                   | 历中•                     |                                       | ~                        |
| 3      | 高速公路对城市群结构演变的影响研究——以                                           | 刘瑞超;                | 地理科学         | 2011.01.15                    | 世日王山             | 10     | 1049         | 5       |     | 152,973              | 175523                  |                                       | ~                        |
| 3      | 山东半岛城市群为例                                                      | 王明苹;<br>李新华;<br>姚士谋 | AG4±14-7*    | 2011-01-15                    | <del>,</del> ΗΤΊ | 12     | 1049         |         | Œ   | > 高速<br>> 图书<br>> 图书 | [公路<br> 信电子资]<br> 信电子资] | 原地位<br>原意义                            |                          |
| 4      | 中国高速公路网的发展演化及区域效应研究                                            | 王成金                 | 地理科学进<br>展   | 2006-11-30                    | 期刊               | 47     | <b>Ł</b> 883 |         | Đ   | > 图书<br>> 图书         | 馆电子资:<br>馆电子资:          | 源作用<br>原利用                            |                          |
| 5      | 高速公路经济论                                                        | 李海东                 | 四川大学         | 2004-04-16                    | 博士               | 57     | 🛃 3676       |         | +   | . 124 1.             | ALC 1 20                | 检索痕迹                                  | 清空                       |
| 6      | 高速公路与沿线景观协调性研究                                                 | 汤振兴                 | 北京林业大<br>学   | 2008-05-01                    | 博士               | 38     | 2232         |         | Ŧ   | 下载                   | 历史                      |                                       |                          |
|        |                                                                | 刘瑞超;                |              |                               |                  |        |              |         |     | > 基于                 | Agent和虫                 | 议群算法的分布                               | 5式服务                     |
|        |                                                                |                     |              |                               |                  |        |              |         |     | LL 70                |                         |                                       |                          |

文献信息页

|        | 选择下  | 载类型           | ŕ      | 高速公路经          | 注意<br>装专 | · 首次使用需安<br>用浏览器 | 中国博士学位诸 | 20<br><b>泳</b> 高 浅发 |
|--------|------|---------------|--------|----------------|----------|------------------|---------|---------------------|
| 1 分页下载 | 分章下载 | <b>唐</b> 整本下载 | 🔀 在线阅读 | ₩ <b>.</b> CAJ | Viewer下载 | 不支持迅雷等下载工具。      | 免费订阅    | 提的                  |

【作者】李海东;

【导师】 杨继瑞;

【作者基本信息】四川大学,政治经济学,2004,博士

【摘要】高速公路作为重要的交通基础设施,是伴随着人类社会经济的发展而产生的。高速公路的出现极大地改变了人们的生活方式,缩短了时空的距离,适应了人类对于速度和效率的追求。随着高速公路在全球范围内的迅速发展,其重要的地位和作用逐新被人们所认识。在我国,尽管高速公路进入的时间不长,只有短短的十六年,但对社会经济生活产生了深远的影响,高速公路经济正成为人们关注的焦点。我国理论界对于公路经济学的研究比较多,但对于高速公路经济的研究尚处于起步阶段,高速公路的快速发展迫切要求理论上的支持,要求在政策创新上和体制创新上的跟进。为此,我将博士论文的选题定位在高速公路经济上,希望能够利用经济和管理的相关知识,结合自己在高速公路行业的切身体会和感受,对高速公路经济有一个全新的认识和感受。论文试图在有关专家、学者研究的基础上,大胆提出自己的研究心得和体会,对高速公路经济的有关问题进行初步的探讨和分析,从而完成博士阶段的研究工作。论文主要从以下几个方面对高速公路经济进行研究:1、对高速公路经济属性进行了分析和研究高速公路具有独特的经济属性,因此在高速公路建设、运营和管理中,应充分考虑高速公路的这一特点,采取积极有…更多

【关键词】高速公路; 经济; 制度创新;

| 【分类号】F540 【被引 | 频次】57  【下载 | 频次】3676 攻读期成果 |        |        |         |
|---------------|------------|---------------|--------|--------|---------|
|               |            | :中海文点节        | 请输入检索词 | 全文快照搜索 | > 知网节下载 |
| 本文链接的文献网络     | 图示:        |               |        |        |         |
|               | BIAN       |               |        |        |         |
| 本文的引文网络       |            | #11文献(72      | (165)  |        | 1       |

究

高丸

大其

Т

浅发

**高** 究

高水

全文阅读

| CAlViewer 7.2 - [2005031986]                   |                                                                                                    |
|------------------------------------------------|----------------------------------------------------------------------------------------------------|
|                                                | - <sup>《 ×</sup> 数字出版物超市                                                                            |
|                                                | 期刊、工具书、图书 进入>>>                                                                                     |
|                                                | ▶ x 任务 <b>4</b> ×                                                                                   |
| □ □ □ □ □ □ □ □ □ □ □ □ □ □ □ □ □ □ □          | <ul> <li>③ ④ ▲ 文档</li> <li>⑦ ● ▲ 205031986</li> <li>▲ 送谈高校图书馆电子资源</li> <li>▲ 高校图书馆电子资源使用</li> </ul> |
| → · · · · · · · · · · · · · · · · · · ·        | □ □ □ □ □ □ □ □ □ □ □ □ □ □ □ □ □ □ □                                                               |
| 又于以为1女扣。<br>展现,王时。高速公路的出现极大地改变了人们的生活方式,缩短了时空的距 | 操作<br>→ 打印当前活动文档…<br>→ 当前活动文档只在为…                                                                   |
| 离,适应了人类对于速度和效率的追求。随着高速公路在全球范围内的迅速发             |                                                                                                    |
| 展,其重要的地位和作用逐渐被人们所认识。在我国,尽管高速公路进入的时             | ◎ 定位当前活动文档                                                                                          |
| 间不长,只有短短的十六年,但对社会经济生活产生了深远的影响,高速公路             | <ul> <li>个人數字图书馆(PDL)</li> <li> </li> <li></li></ul>                                                |
| 经济正成为人们关注的焦点。我国理论界对于公路经济学的研究比较多,但对             |                                                                                                    |
| 于高速公路经济的研究尚处于起步阶段,高速公路的快速发展迫切要求理论上             |                                                                                                    |
| 的支持,要求在政策创新上和体制创新上的跟进。为此,我将博士论文的选题             |                                                                                                    |
| 定位在高速公路经济上,希望能够利用经济和管理的相关知识,结合自己在高             |                                                                                                    |
| 速公路行业的切身体会和感受,对高速公路经济有一个全新的认识和感受。              |                                                                                                    |
| 论文试图在有关专家、学者研究的基础上,大胆提出自己的研究心得和体               | ② 中国知网                                                                                              |
| 会,对高速公路经济的有关问题进行初步的探讨和分析,从而完成博士阶段的             | <ul> <li>         ④ 中国工具书集锦在线     </li> <li>         ⑥ CNKI学术论坛     </li> </ul>                     |

现象工作 达安于西川川工具太子高时省法八败级於洪仁研究

R

CNKI英汉/汉英辞典
 CAJViewer Online

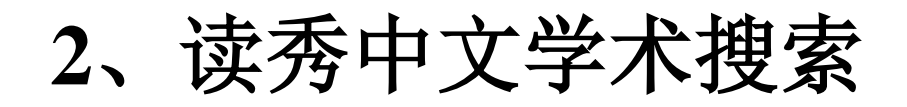

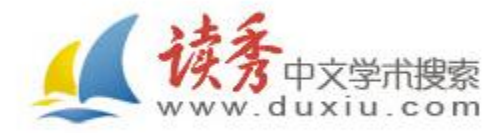

**资源简介:** 读秀是由海量全文数据及资料基本 信息组成的超大型数据库。其以315万种中文图书、 10亿页全文资料为基础,为用户提供深入内容的章 节和全文检索,部分文献的原文试读,以及高效查 找、获取各种类型学术文献资料的一站式检索,周 到的参考咨询服务,是一个真正意义上的学术搜索 引擎及文献资料服务平台。

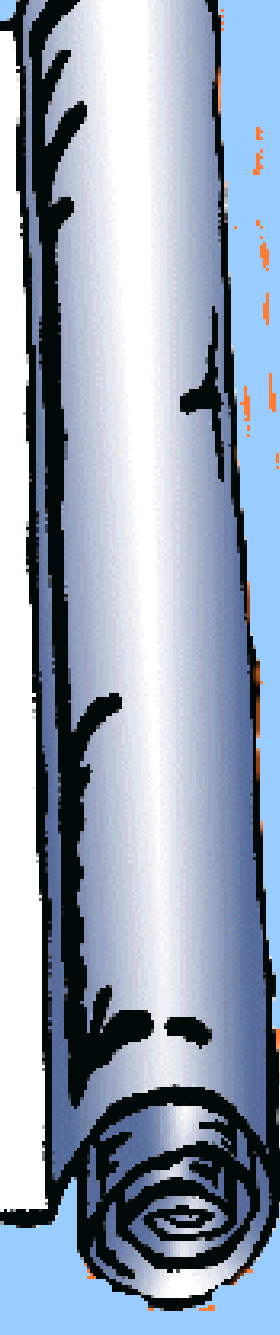

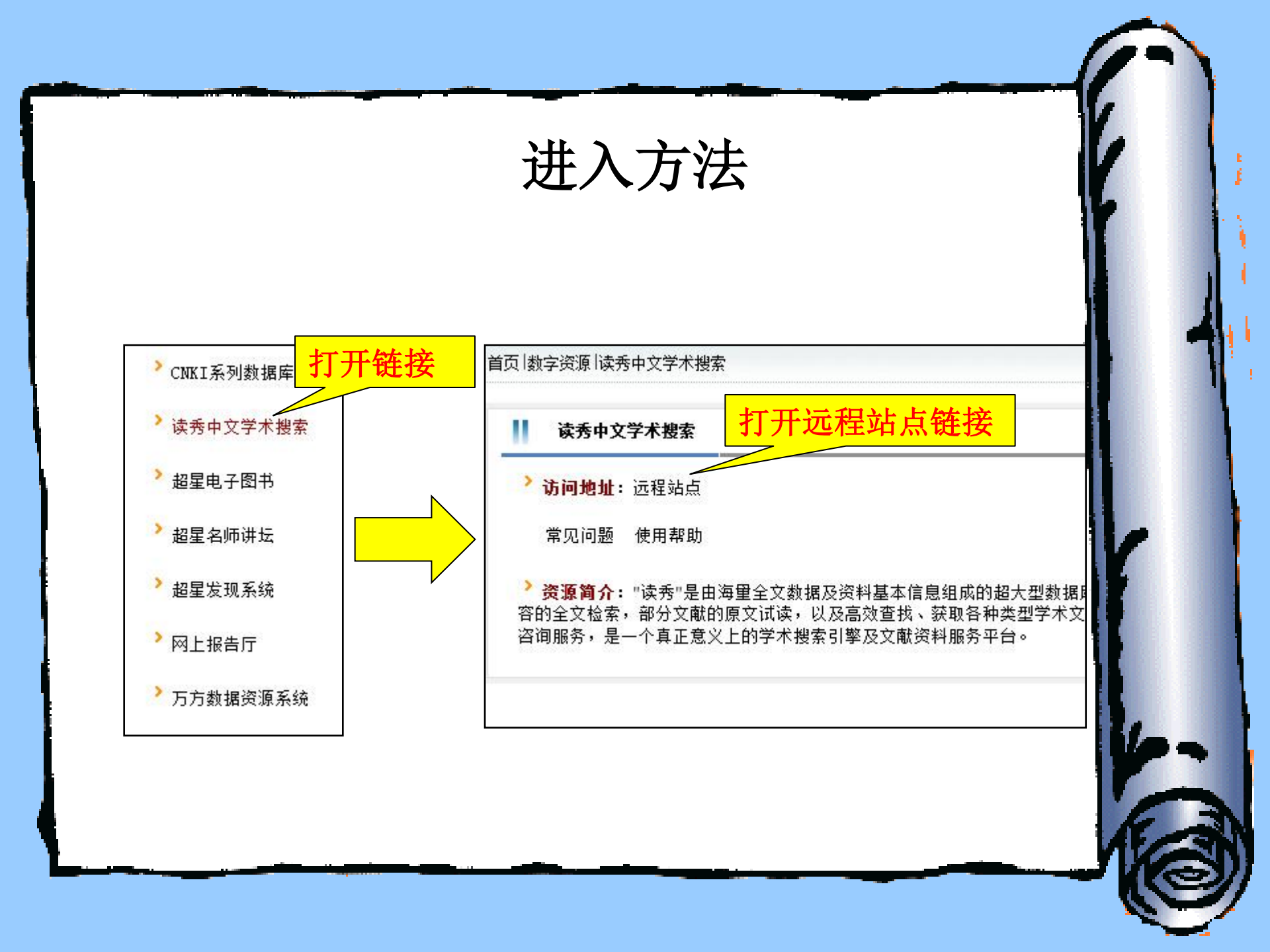

读秀主页面 contract the second second of the 🝷 🗟 😚 🗙 📕 谷歌 💋 天猫商城 💋 京 东 商 城 🖉 聚 划\_算 🙋 网页快讯库 🔻 🙋 淘宝网特卖频道 - 每日低... 🙋 大众点评网团购 🖉 1号店-网上超市1号店 🔄 🔹 🖾 🔹 🖃 秀中文学术搜索 🏾 🌈 读秀中文学术搜索 🏾 🌈 中文资源 一 读秀中文学术搜索

一 黄山学院学术… 中文学术搜索 duxiu.com 知识 图书 期刊 报纸 学位论文 会议论文 文档 | 电子书 更多>> 中文搜索 外文搜索 热门关键词 • 电商 • 虚拟现实 • 吸毒心理 • 小苹果 • 炒作 桥梁 稀十 JavaSc... 教师 大学英语 □ 图书被引用情况报告(2013) ● 大雅相似度分析(论文检测) 把读秀设为主页 关于读秀 用户评价 常见问题 使用帮助 联系我们 使用感受 黄山学院 © 2014 - powered by duxiu 客服电话: 010-51667449 京ICP备07013879号-1 京公网安备11010802013526号

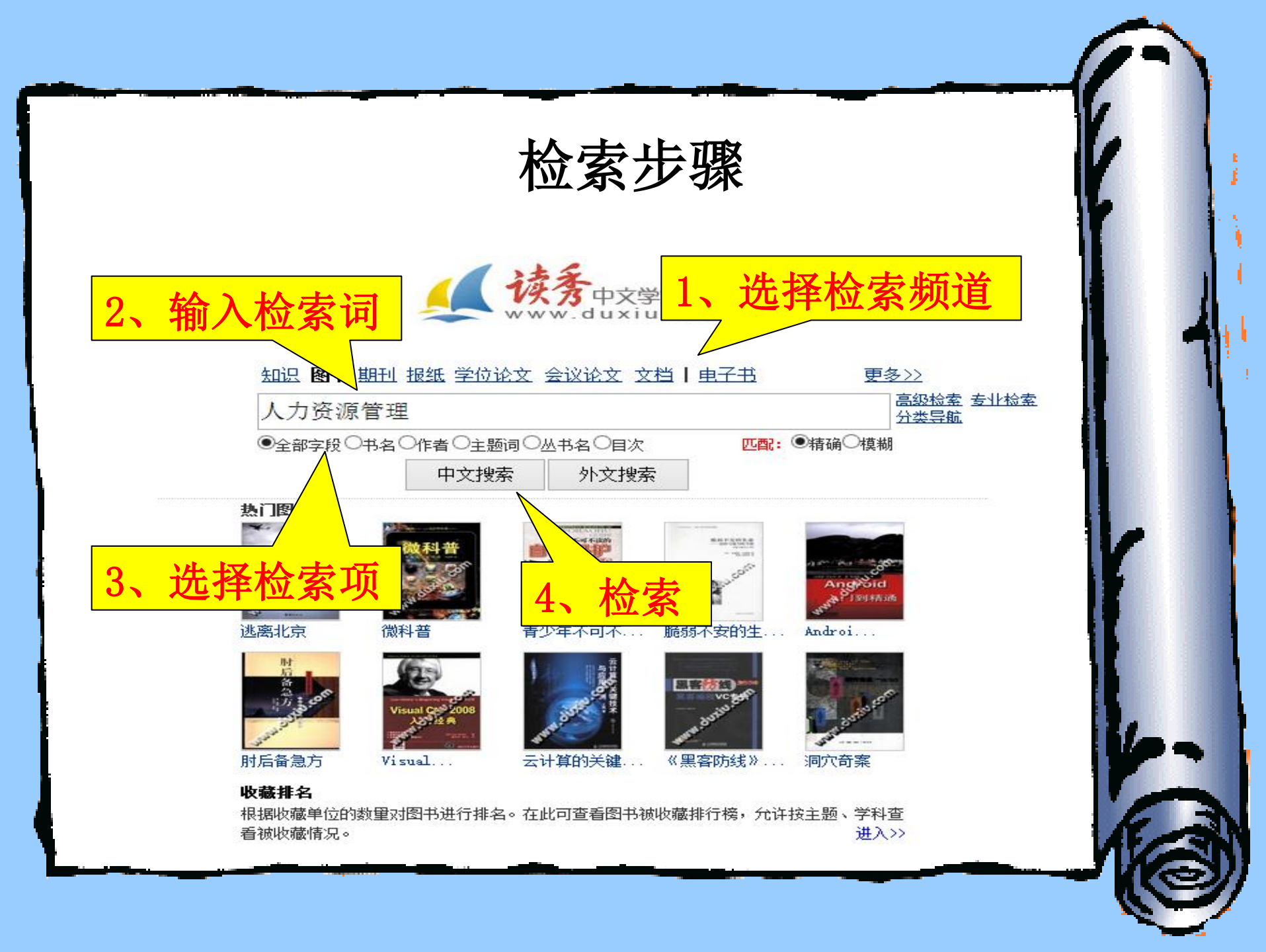

### 检索结果列表页

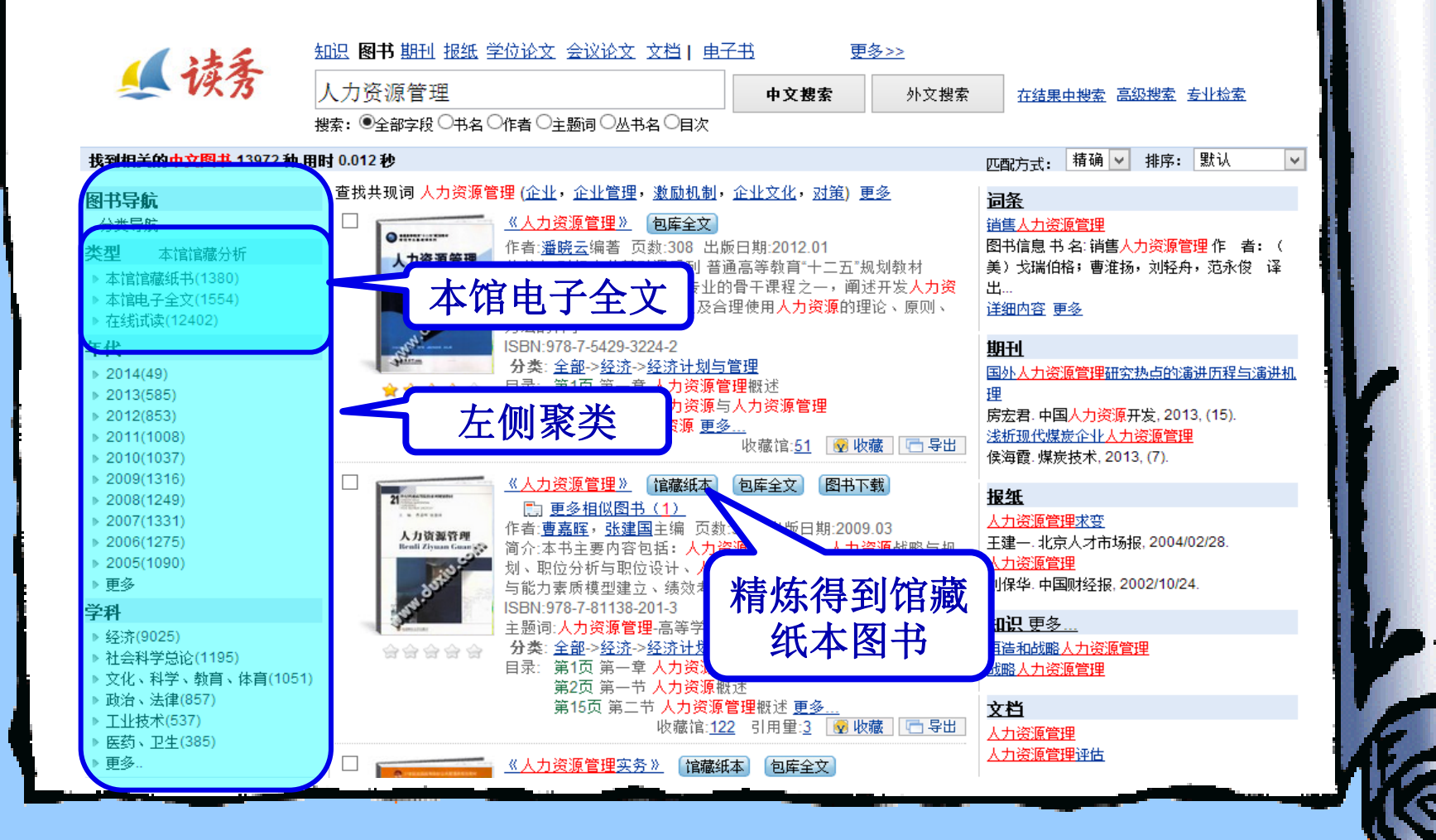

前言试读页

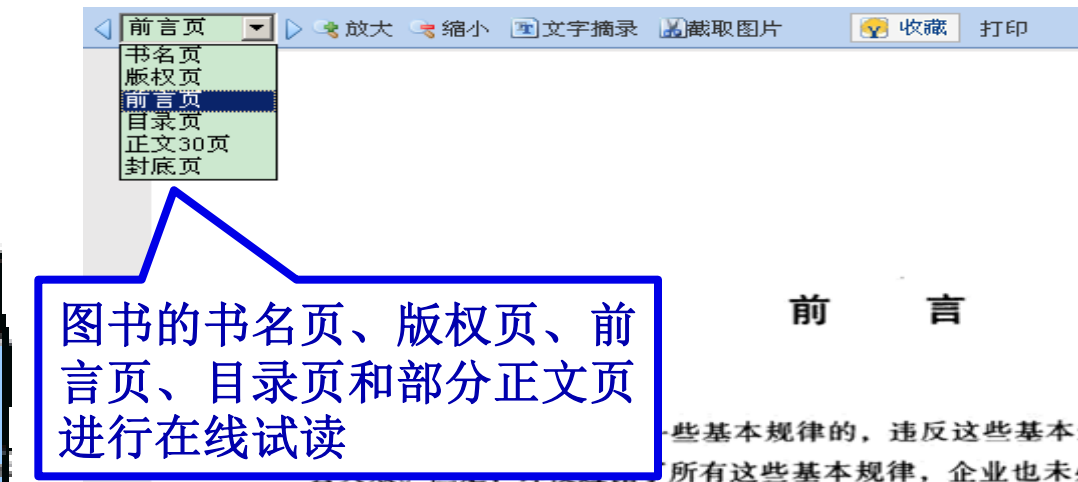

些基本规律的, 违反这些基本规律中的任何一条, 企业就 所有这些基本规律,企业也未必一定能成功,因为企业成

前 言

功只有必要条件,没有充分条件。对于企业管理者来讲,无论应用什么现代企业管理 理论、都必须首先遵循而不是违背这些基本规律、以它们为战略起点、只有这样、企 业才具备了基本的安全性。

对于大多数中国企业而言、目前它们还仅仅处于成长初期、少数优秀企业也只是 进入管理观念和方法的渗透阶段。在全球经济日益一体化、市场竞争日益白热化、产 品寿命日益趋短的情境下、不尽如人意的业绩使企业经营者把注意力聚集在流行的管 理方法上。受跨国大公司赢家通吃市场的诱惑,加上媒体宣传炒作推波助澜的影响, 我们的企业经营者都渴望能够借助某种管理方法使企业摆脱困境,产生突破性的奇迹。 然而,多数企业被流行的各种管理理念和方法所迷惑,犹如雾里看花,无从选择,究 音赋种管理理令和方法面活合企业自身 准县企业在管理从林中行击的"指菌针"? 当

### 全文获取方式

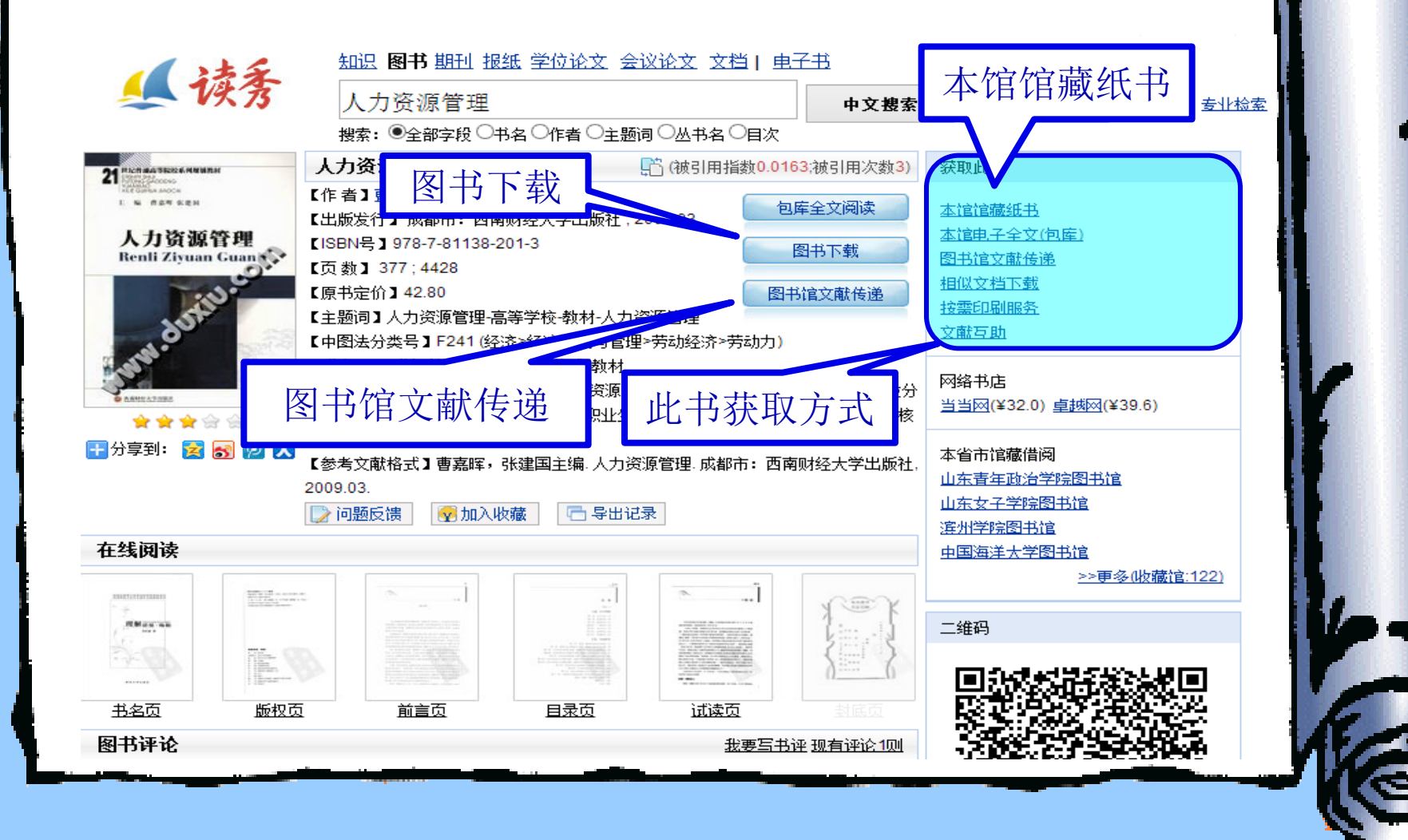

### 文献传递页面

| 提示:参考咨<br>案发送到读者 | 导询服务通过读者填写咨询申请表,咨询馆员将及时准确地把读者所咨询的文献资料或问题答<br>f的Email信箱。                               |
|------------------|---------------------------------------------------------------------------------------|
| * 请读者仔细          | 的填写以下咨询申请表单                                                                           |
| 咨询标题:            | 人力资源管理 *                                                                              |
| 咨询类型:            | 图书                                                                                    |
| 咨询范围:            | (提示:本书共有正文页212)<br>正文页 1 页至 50 页*<br>□ 如需辅助页(版权页、前言页、目录页、附录页、插页),请勾选                  |
| 电子邮箱:            | 253378943@qq.com<br>(特别提示:请填写有效的email邮箱地址,如填写有误,您将无法查收到所申请的内容!)                       |
| 验证码:             | (不区分大小写) イントクレレ 看不清楚? 換一张                                                             |
| 验证码:             | 253378943@qq.com         (特别提示:请填写有效的email邮箱地址,如填写有误,您将无法查收到所申请的内容!)         (不区分大小写) |

2、严禁任何个人或单位连续、系统、集中、批量地进行传递,更不能使用软件工具批量下载。

### 登录邮箱点击链接在线阅读

| ✓ 写信                  | 《返回】     回夏     回夏全部     转发     删除     彻底删除     举报     担收     标记为 ▼     移动到 ▼     上一封下一封                |
|-----------------------|----------------------------------------------------------------------------------------------------|
| ◇ 收信                  | 人力资源管理 1-50页 山东大学 ☆                                                                                     |
| 🧾 通讯录 💿               | 发件人: <b>chengyujing</b> <chengyujing@dnxbz.com> III</chengyujing@dnxbz.com>                             |
|                       | 时 间: 2014年3月6日(星期四)中午11:18                                                                              |
|                       | 收件人: <b>000</b> <253378943@qq.com> ロビビビラ ◇                                                              |
| 星标邮件 ₩                | 你招口对工作次治的图式,                                                                                            |
| 存曲PI+<br>昔痘筠          |                                                                                                    |
| 平1674<br>已发送          |                                                                                                    |
| 已删除                   | 【出版社】北京市:中国人民大学出版社                                                                                      |
| 垃圾箱                   | 【出版曰期】2004                                                                                              |
| QQ邮件订阅                | 具体回复如下:                                                                                                 |
| 其他邮箱                  | 点击阅读: <u>人力资源管理 1-50页</u>                                                                               |
|                       | 注: 该咨询的有效期为20天(到2014-03-26止), 20天内只允许打开20次。                                                             |
| 景流瓶 自<br>翌日(☆) ↓ 明/☆↓ | <mark>提示:</mark> 请使用HTML格式查看本邮件,如果以上内容无法看清楚时,请直接复制地址 <u>http://www.shengwukx.cn/n/drspath_02</u>        |
| 京卞 <b>(新)   明</b> 信方  | 78635955d8ea01e62f159b0c88af711f9756e0e9f1a687b09b99c45efdc726332f0ca1efd9c5ef4b06fcfb36dce77cd1        |
|                       | t24e0545c1abc66b77d604a52801f6057ef05a361726f9b525cbf44fc1e5bec5b293a2cb5f5c51a3bbd304add4cdb0de        |
| 7/1~~<br>7/4中转站       | 8rd1186cr0de/c0D16/4531e4ee38239338e/0d/3a95D31deD5a15d2a302306d140cD0082rmDa6d9/e3d1ra44a8e0r6         |
| 阅读空间(8)               | <u>//609/32803401.Shtml?lliStars=http%3A%2F%2Fb00k.duxld.com%2Fb00kDetall.jsp%3FdxNdmber%3D00000506</u> |
|                       | 0/94%200%3D9248F920EDDE0637AF7D79037921FD94到正地址在中直接的问题咨询时则各                                             |
|                       |                                                                                                    |
|                       | 快捷回复给: chengyujing                                                                                      |
|                       |                                                                                                    |
|                       |                                                                                                    |

### 3、移动图书馆平台

**资源简介:**移动图书馆是专业的移动阅读平台,读者可在手机、pad等移动设备上自助完成个人借阅查询、馆藏查阅、图书馆最新咨询浏览,同时拥有超过百万册电子图书,海量报纸文章以及中外文献元数据供读者自由选择,为读者提供方便快捷的移动阅读服务。

### 进入方法

#### 1、手机扫描图书馆网站上的二维码登陆

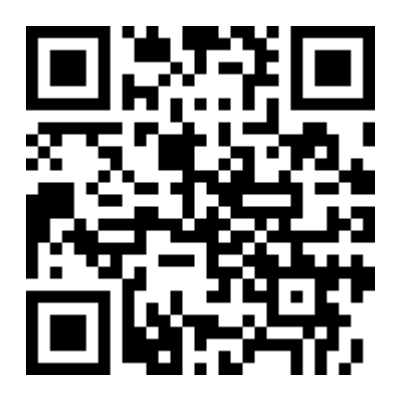

- 2、输入网址登陆: <u>http://m.lib.hsu.edu.cn</u>
- 3、安装客户端至手机,直接打开使用。

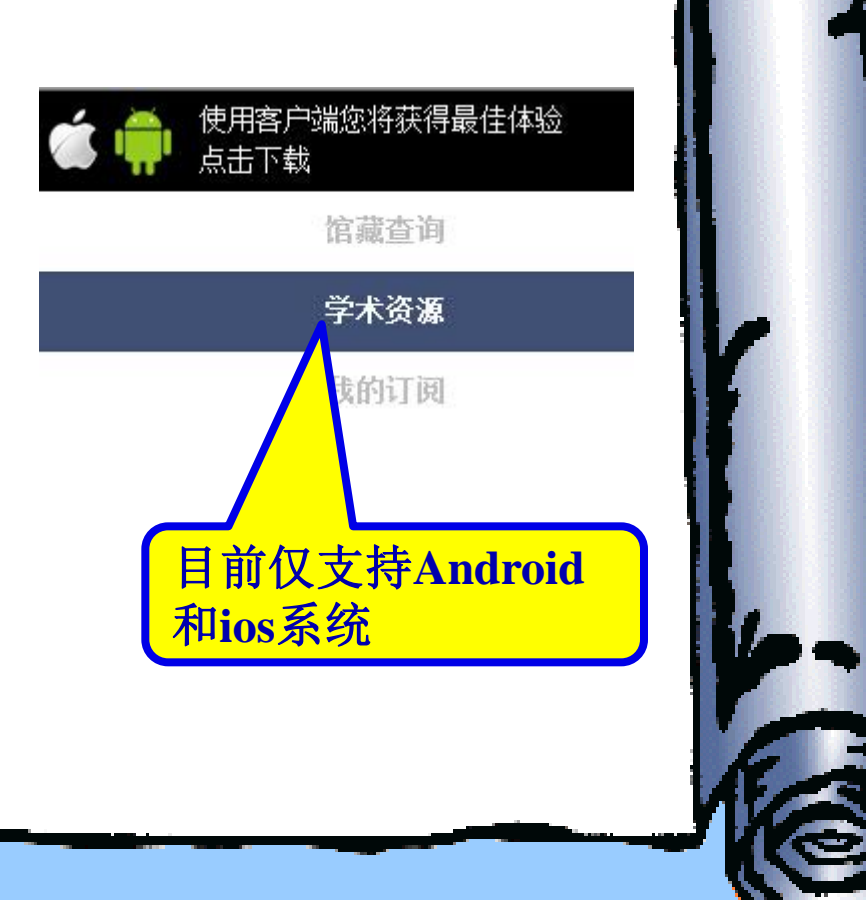

### 对接本馆opac系统

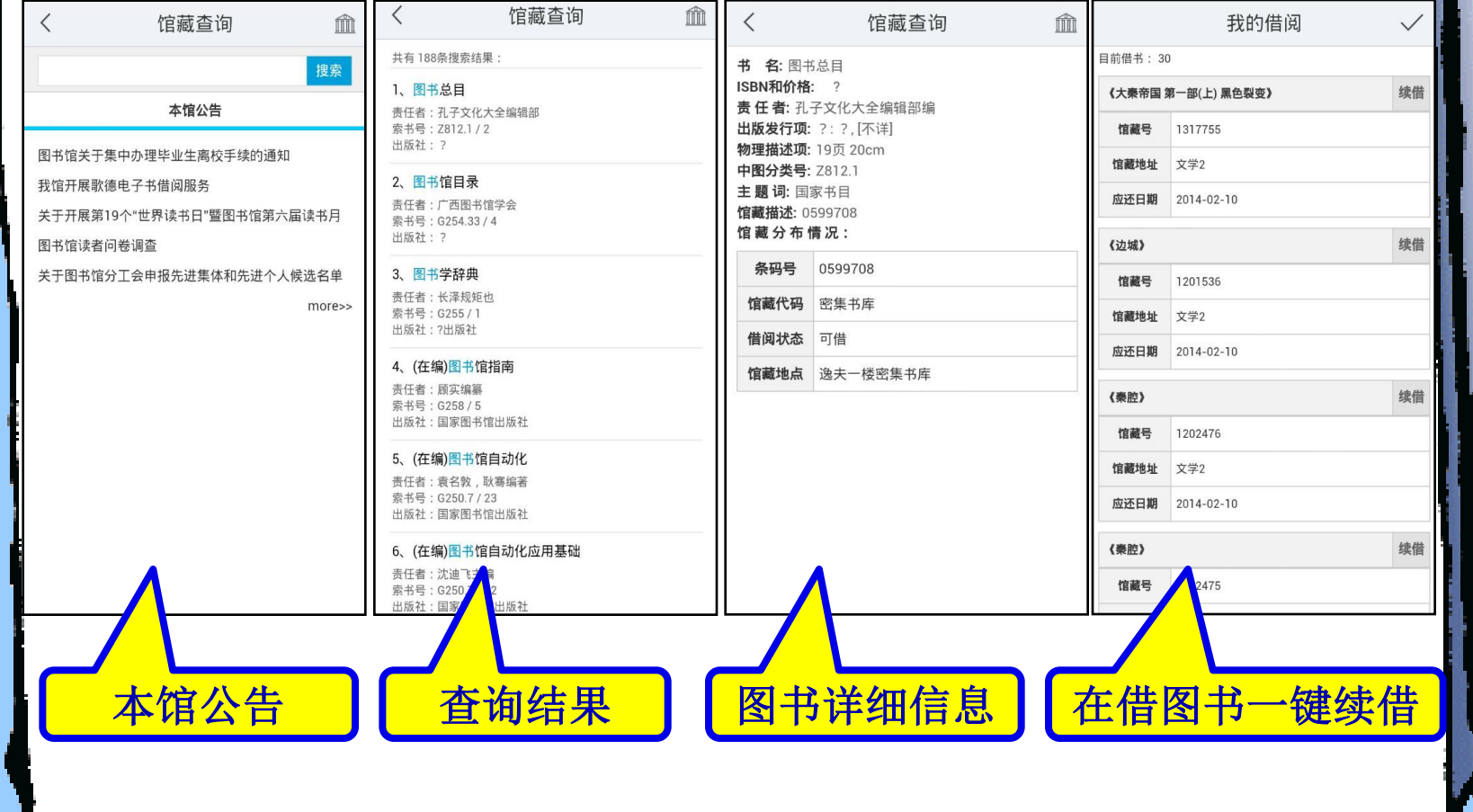

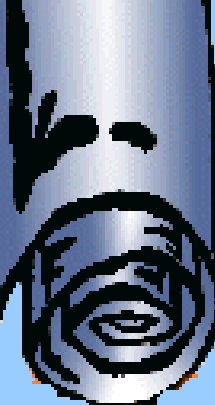

### 基于元数据的统一检索

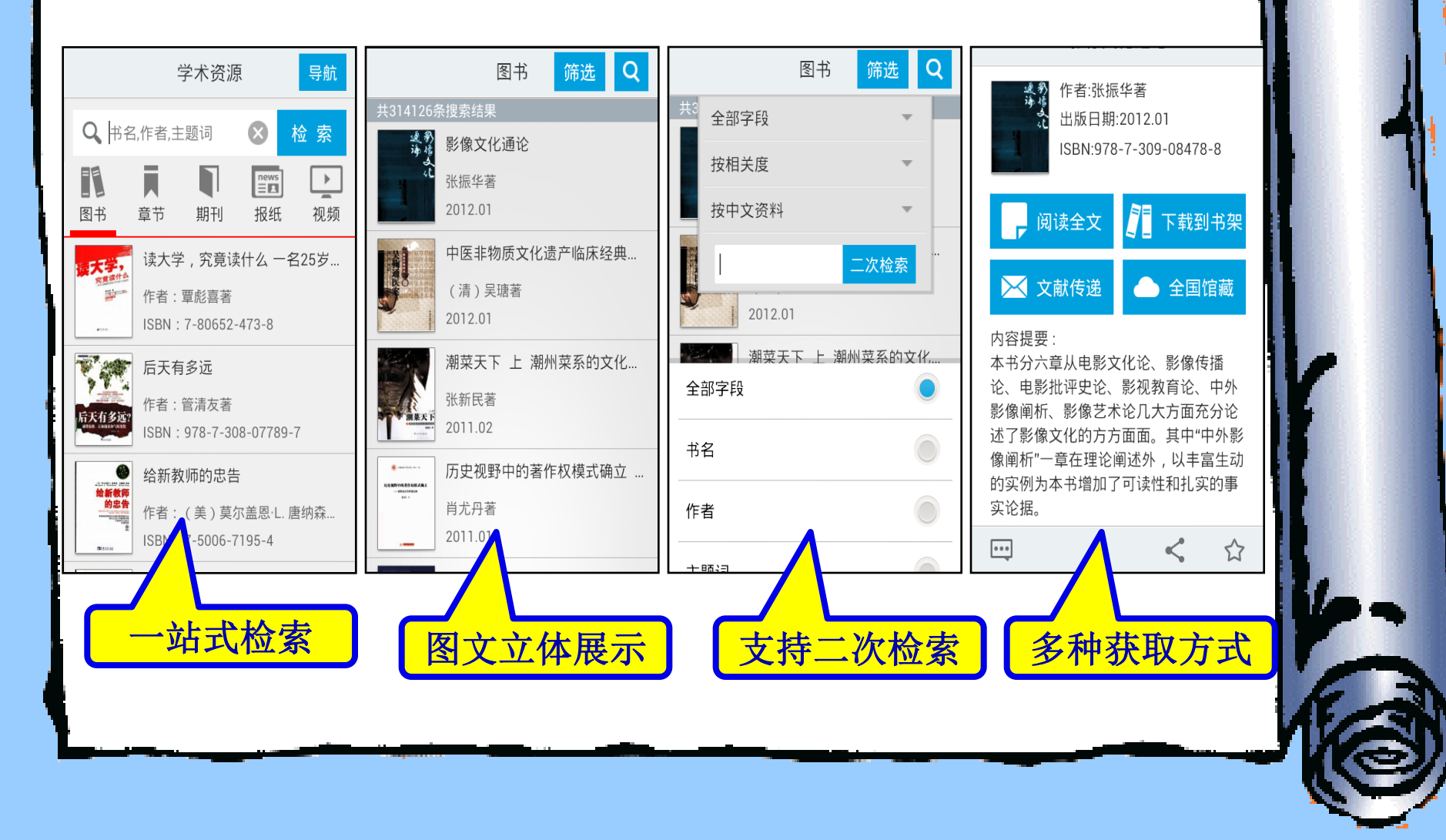

### 专属视听阅读空间

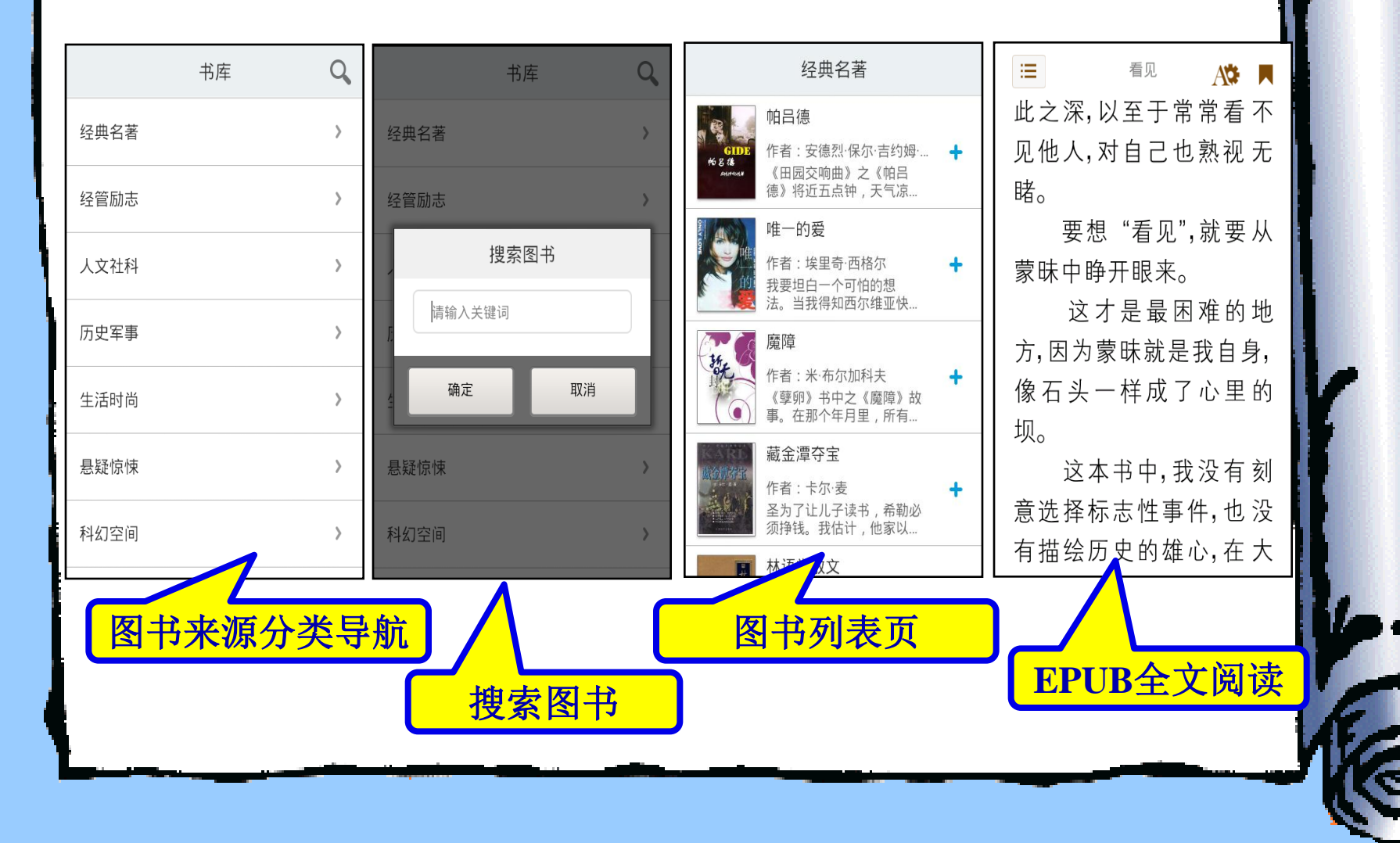